# Library Orientation for International Students

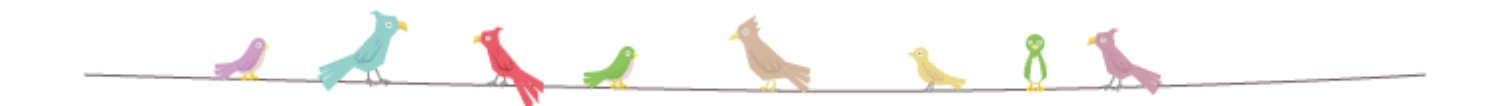

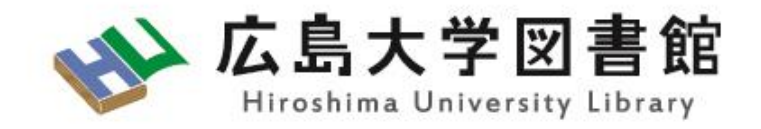

### Contents

- 1. Library facilities and services
- 2. How to search for materials in the library
- 3. How to obtain literature
- 4. Databases and Other services

## 1. Library facilities and services

### 1.1 Libraries in Hiroshima University

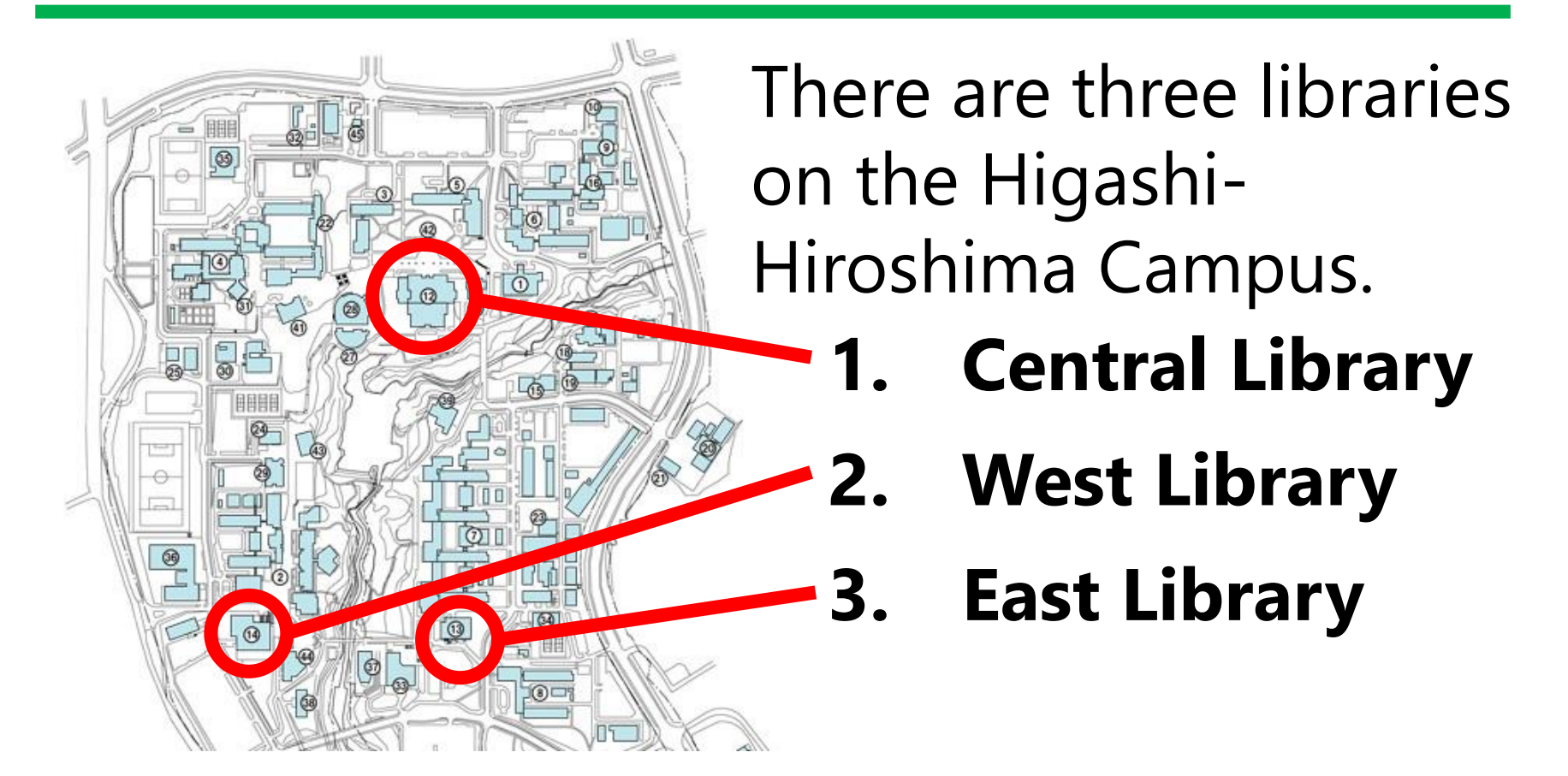

#### on Hiroshima City campuses : 4. Kasumi Library 5. Higashi-Senda Library 4

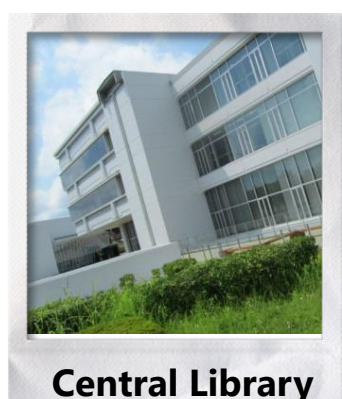

The largest Library in Hiroshima University Contains literature related to various fields: humanities, social sciences, and natural sciences.

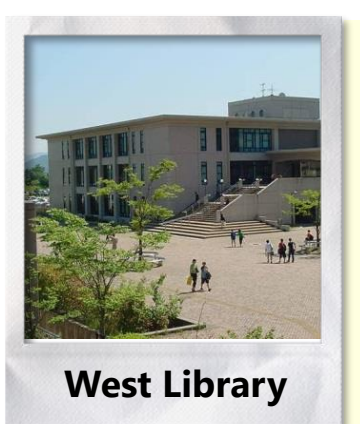

Located close to the School of Integrated Arts and Sciences. A lot of freshmen use the library. 2<sup>nd</sup> floor: Novels, educational literature 3<sup>rd</sup> floor: Engineering, informatics, and biological science

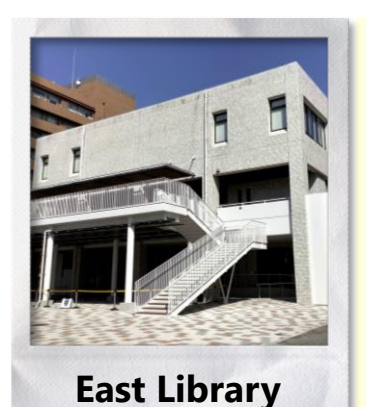

#### Information Media Center and stacks

1<sup>st</sup> floor: book stacks for old materials related to engineering, informatics, and biological science.

2<sup>nd</sup>, 3<sup>rd</sup> floor: Information Media Center (East branch)

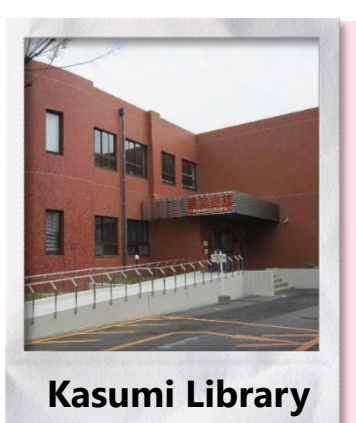

Kasumi Library

Contains literature related to life science, such as medicine, dentistry, pharmacy, nursing, etc.

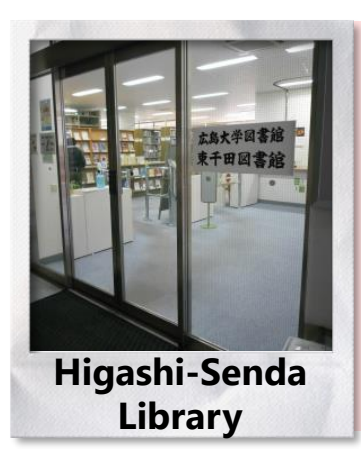

#### Higashi-Senda Library

Contains literature related to social sciences, such as law and economics, and liberal arts.

These two libraries are located in Hiroshima City.

### 1.1.2 Facilities in the library

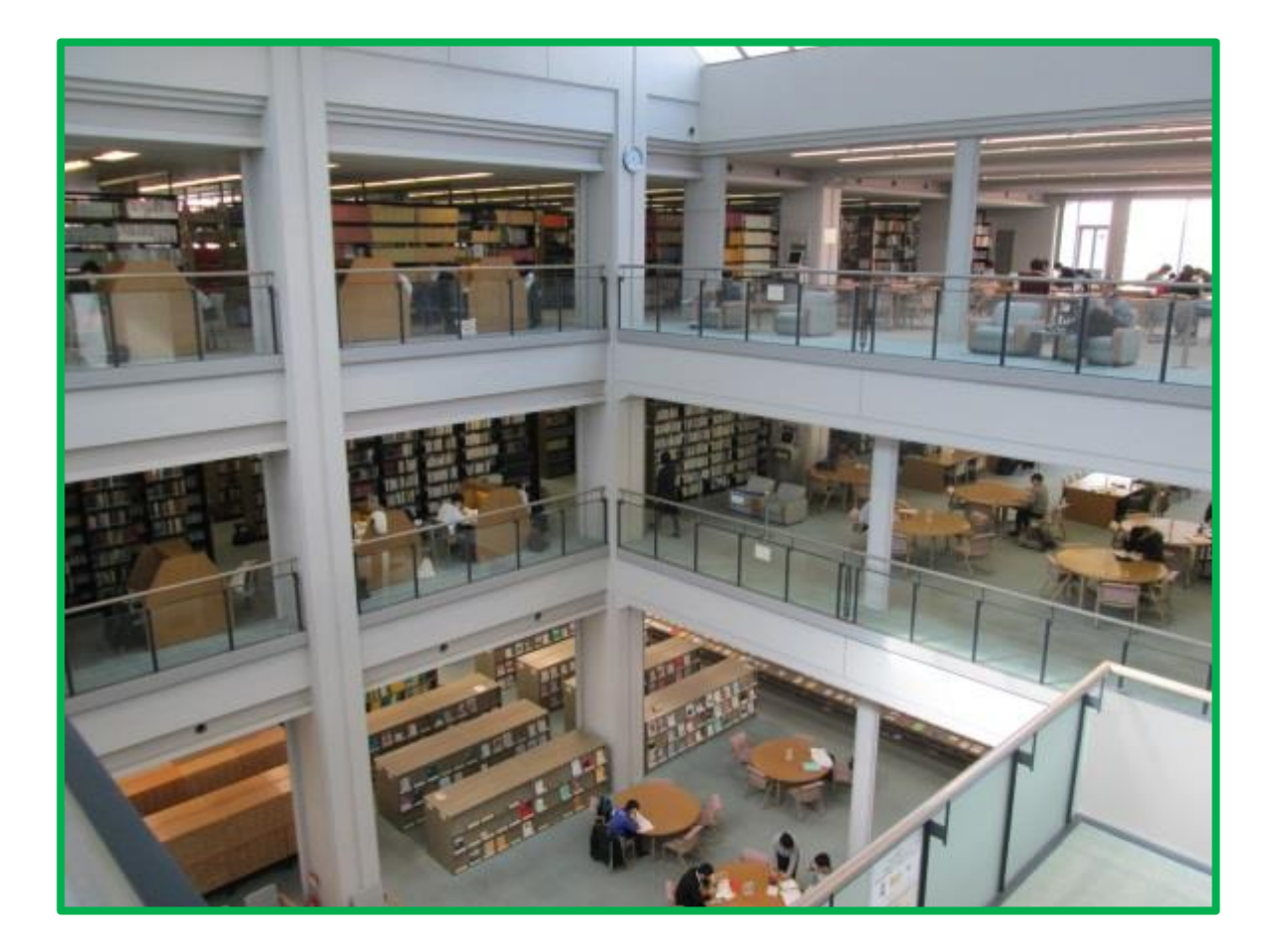

## Facilities for learning

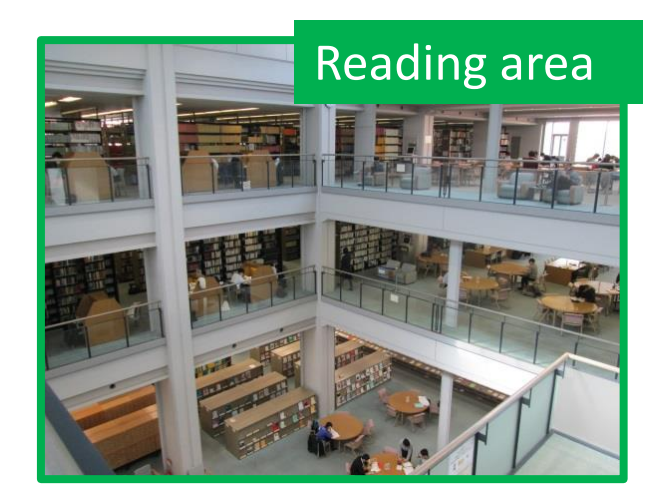

#### Group study rooms

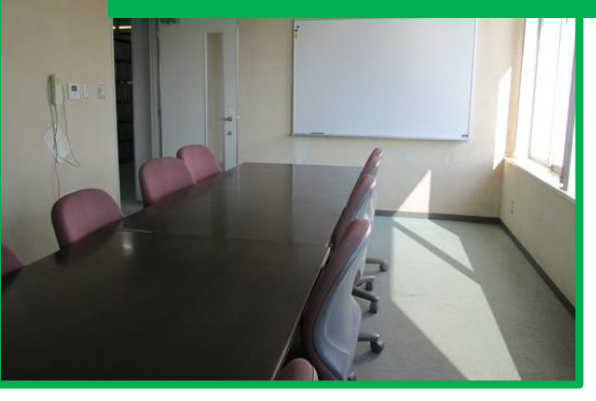

#### BIBLA: Group learning spaces

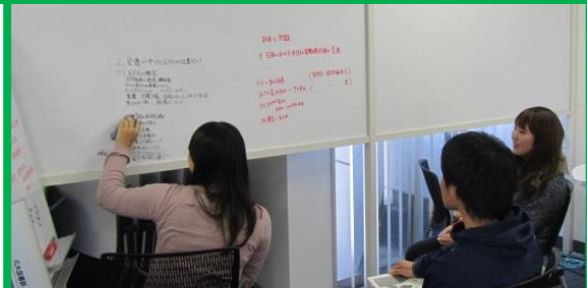

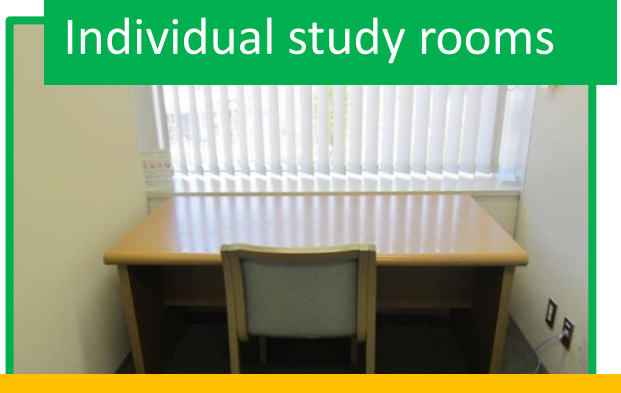

Facilities and services are different for each library. Please check our website for the information.

# Using your laptop in the library

- Free Wi-Fi for HU\* members is available in all the libraries.
- \* To connect to Wi-Fi, you must log in with your Information Media Center account. (See Internet Access Guide for public area

For University members [PDF])

• We have lockers for the battery charging (Central Lib. only) and desks with outlet.

\* "Hiroshima University" (hereinafter, this is called "HU").

## 1.1.3 Basic rules and manners

1. Always bring your student ID card.

2. No food or drink in the libraries.

(Only the bottle beverage with the cap such as PET bottles, water bottles are acceptable.)

3. Set your cell phone to silent or vibrate mode. Move outside for cell phone conversations.

4. Unauthorized photography or scanning of materials in the library is prohibited.

5. Mass downloading of electronic materials is prohibited.

6. Park your bicycle only in designated area.

7. Always keep valuables in your possession.

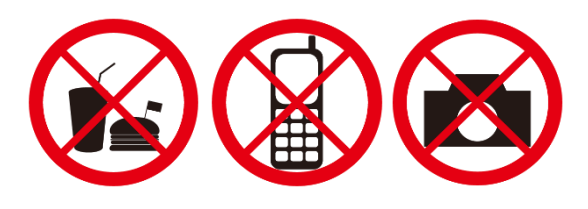

### 1.2 How to use the library

# 1.2.1 Borrowing and returning materials

#### Borrowing:

Your Student ID is required to borrow materials.

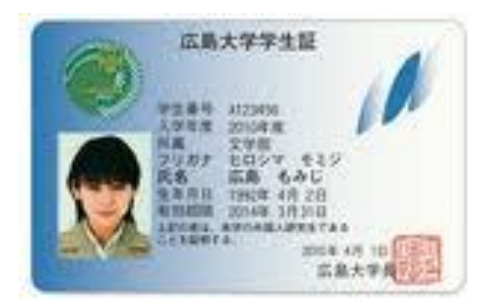

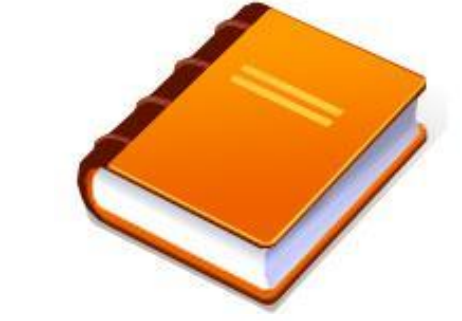

Student ID

Items you would like to borrow

#### Loan period and number of items allowed

|                | Books            | Back issues of<br>Journals* | AV materials    |
|----------------|------------------|-----------------------------|-----------------|
| Undergraduates | 10 items at each | 5 items at each             | 3 items at each |
|                | library, 3 weeks | library, 1 day              | library, 1 week |
| Graduates      | 15 items at each | 10 items at each            | 3 items at each |
|                | library, 30 days | library, 1 day              | library, 1 week |

\*Journals in East Library are for in-library use only.

12

# Borrowing Books by using a **Self-checkout machine**

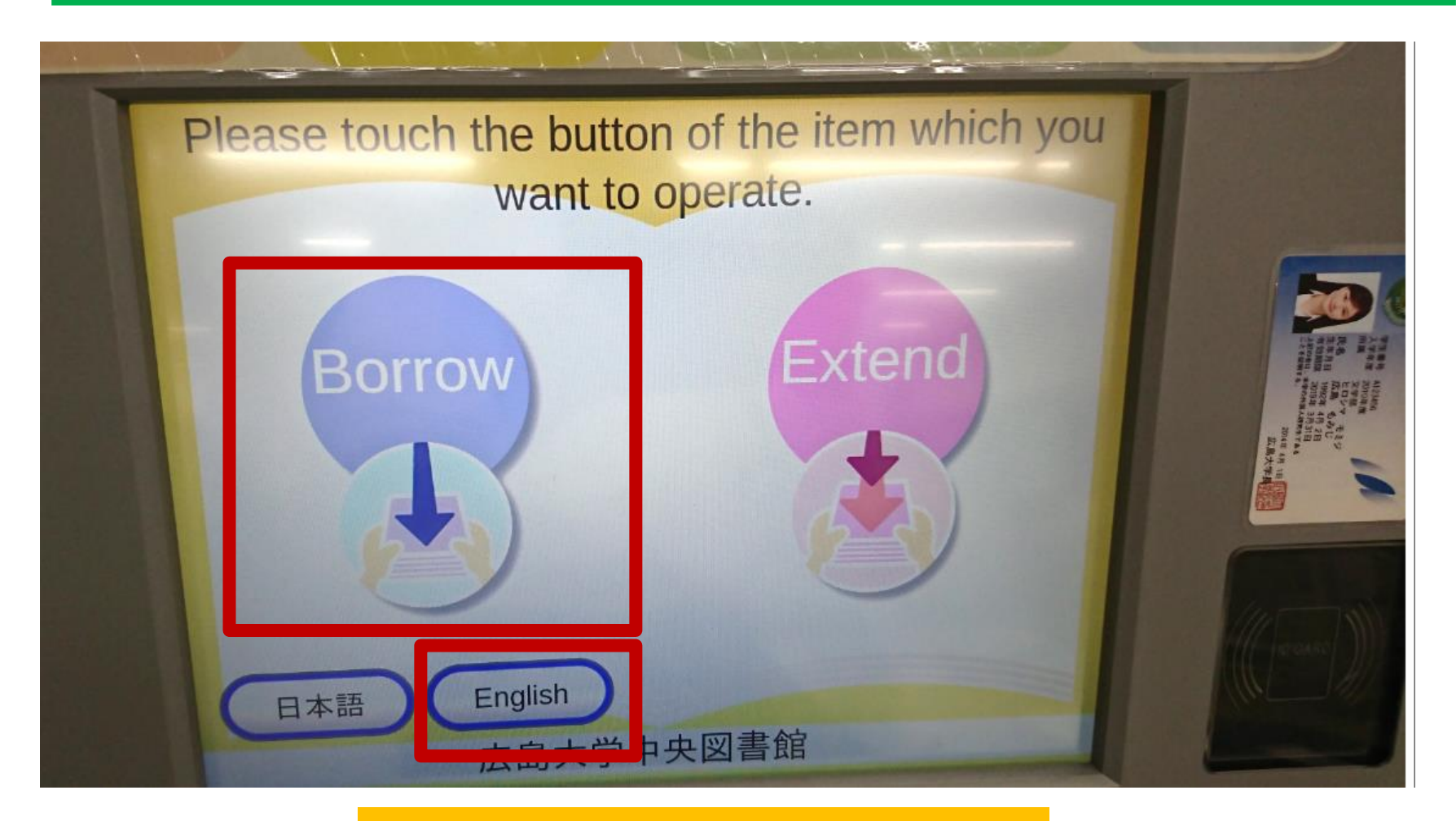

#### 1 Touch "Borrow"

### Borrowing Books

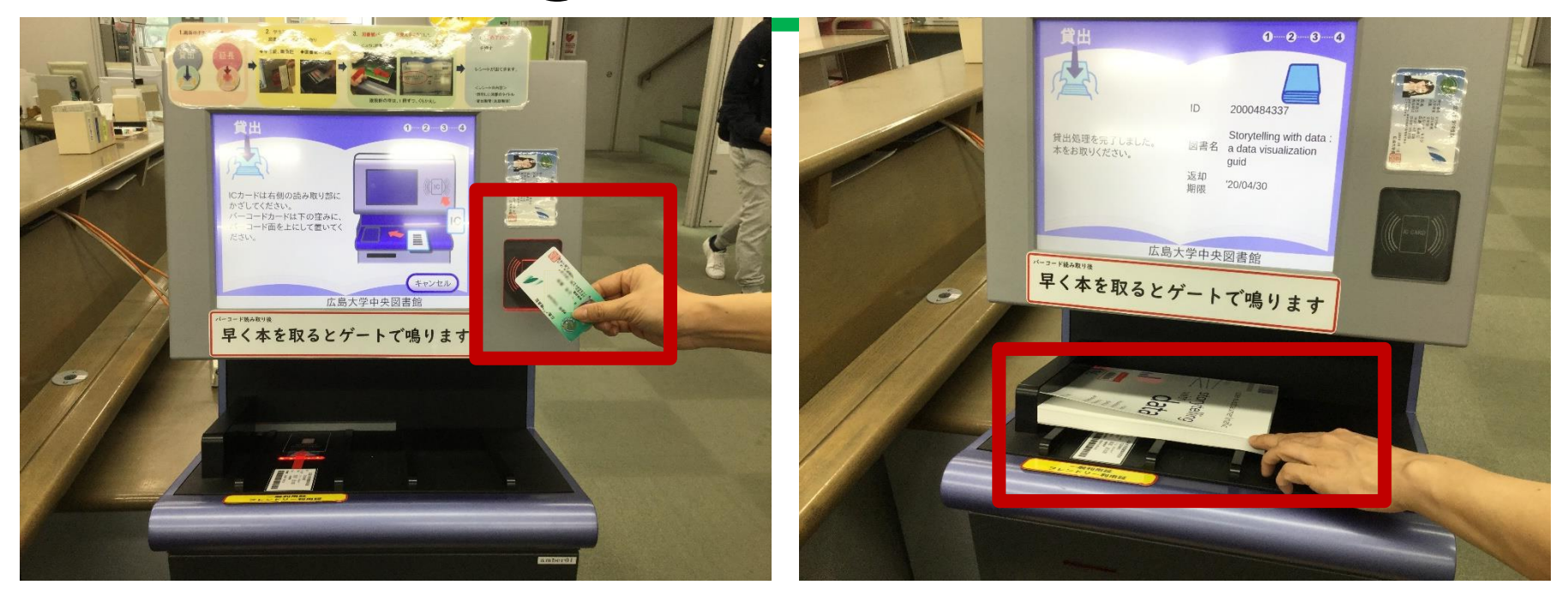

#### 2 Hold your student ID

#### 3 Place the book

Place the book with the bar code facing up. The point is to attach the corners exactly!

### **Borrowing Books**

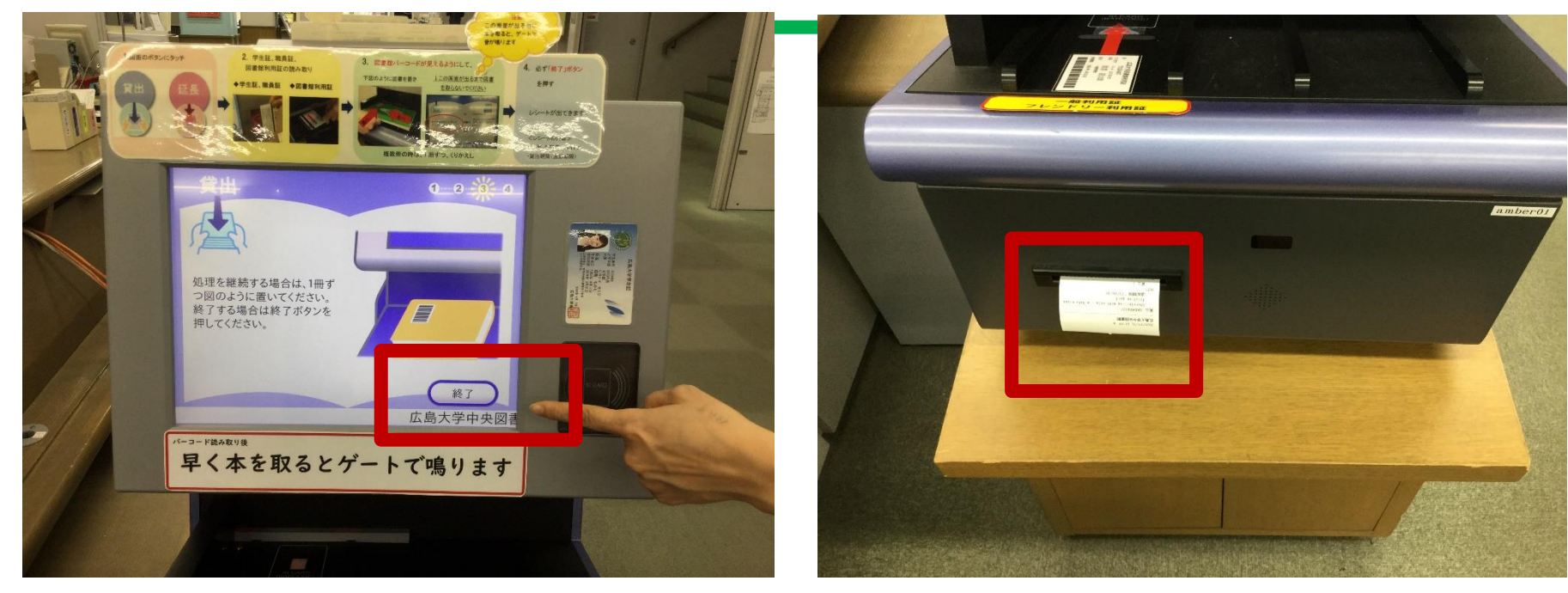

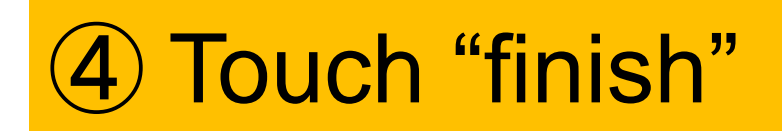

You can also scan the bar code of the next book.

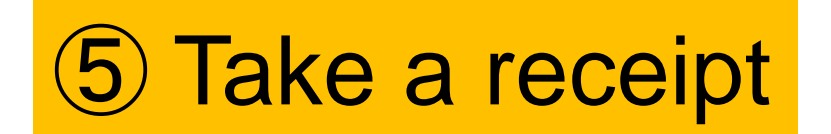

The receipt has the return deadline.

## Examples of bad book placement

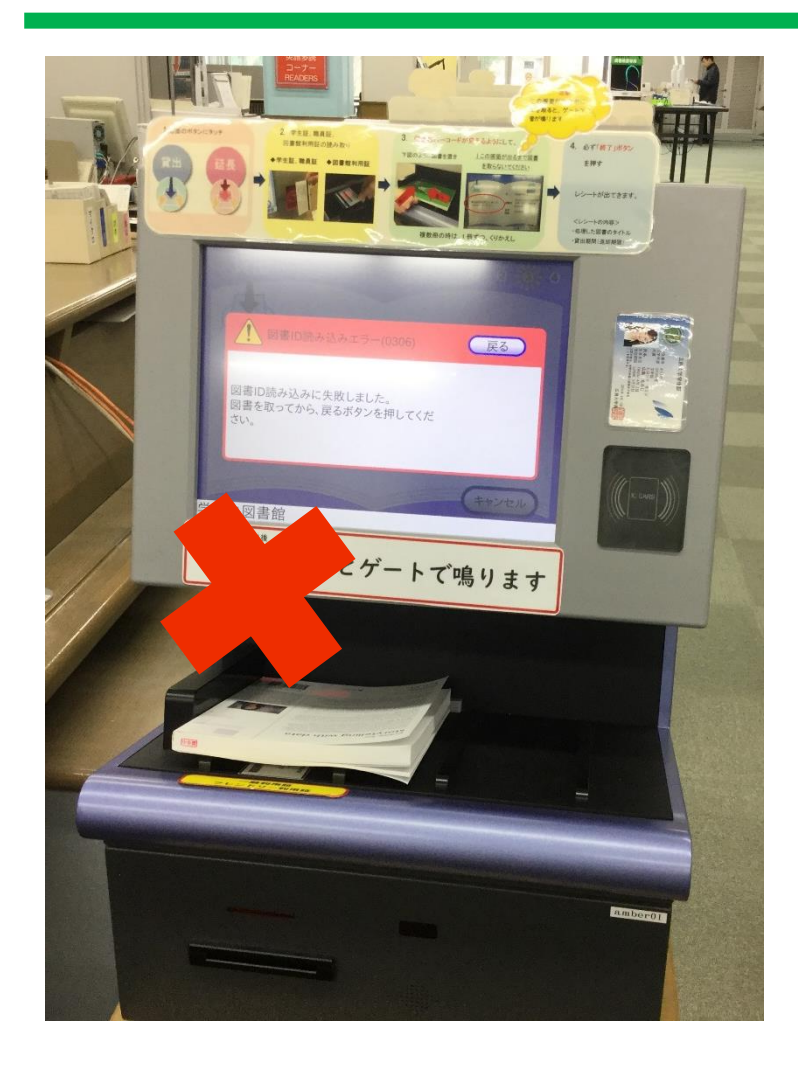

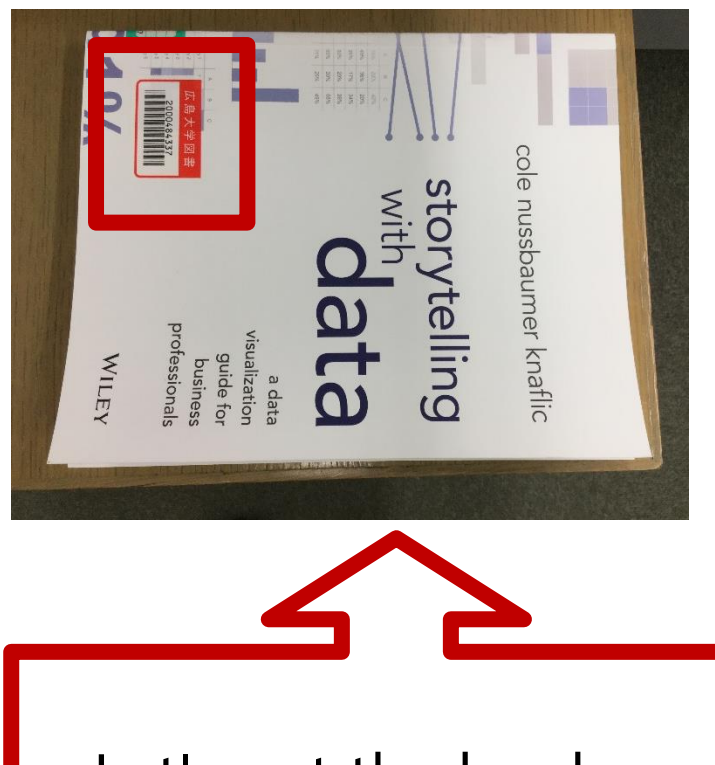

Let's put the book with the "library barcode" on the left.

## Returning materials

- Return the materials to the circulation desk.
- Books can be returned to any of the libraries.

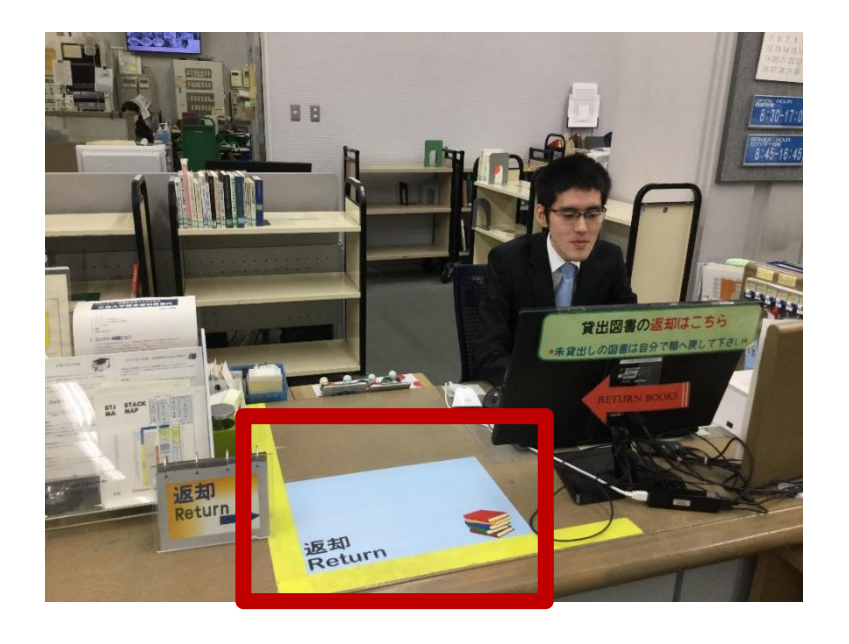

# Returning materials

- When the library is closed, put it in the book drop, excluding East Library.
- It is <u>not allowed</u> to return journals, AV materials, and books borrowed from the libraries of other institutions to the book drop.

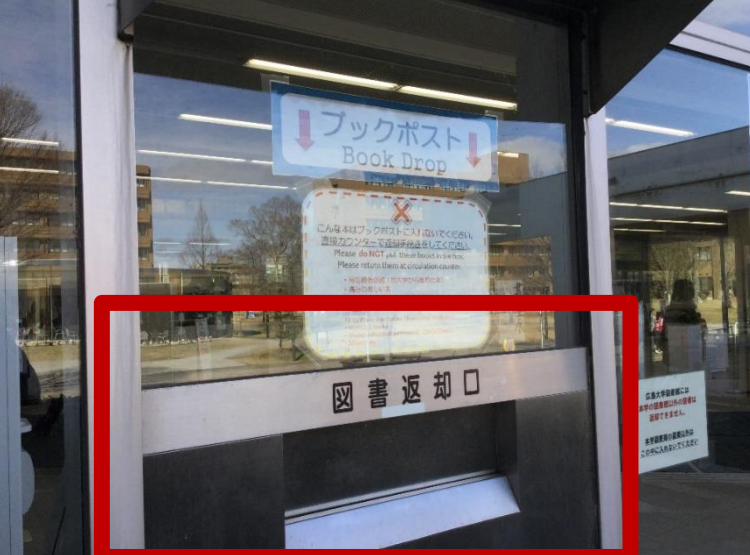

### Overdue, Renewal, and Reservation

#### Overdue penalty

You cannot borrow books newly if you hold overdue books. Furthermore, even after the books are returned, borrowing will be suspended for a period of time corresponding to the number of overdue days.

#### Renewing books (Extension of the loan period)

You can renew a book (extend the loan period) as long as the procedure is taken before the due date and no reservations have been made by other users. (Up to 2 times)

#### Reservation of books on loan

If a book you want to borrow is out on loan, you can reserve it through the OPAC. We will email you when the book is returned.

# 1.3 Library website

https://www.lib.hiroshima-u.ac.jp/?lang=english

You can access various library services from the library website.

| w 広島大学図書創                 | 官 <sup>サイト内検索/Site Search</sup><br>ローロー<br>(2) Service Menu<br>Introduction to various li<br>and e-journals, user man | brary services, links to databases<br>nuals, application acceptance, etc. |
|---------------------------|----------------------------------------------------------------------------------------------------|---------------------------------------------------------------------------|
| Guide Search Holdings     | Databases Collections Guidance • Reference A                                                                          | bout Us Contact Us                                                        |
| User Menu                 | (1) User Menu                                                                                                    | 2023/01/26(THU)<br>Library Opening Hours                                  |
| Your Library Record       | Personal services (Login required)                                                                                    | Central 08:30-22:00                                                       |
| InterLibrary Copy Request | For HU members (updated on Feb. 18, 2022)                                                                             | East 08:30-21:00                                                          |
| InterLibrary Loan Request |                                                                                                    | Kasumi 08:30-21:00                                                        |
| Intereibrary Eban Request | (3)OPAC [Online Public Access Catalog]                                                                                | Higashi-Senda 0 8 : 3 0 - 2 2 : 0 0                                       |
| New Purchase Request      | Online catalog of materials held by Hiroshima                                                                         | (4) Library Calendar                                                      |
| Alert                     | University                                                                                                    | Monthly schedule for each                                                 |
| Bookmark                  | OPAC CiNii Research WoS Scopus Other Univ. ND                                                                         | library is also available.                                                |
| My Search                 | Basic Search Advanced Search Contains review and tag                                                                  | 2                                                                         |
| Review History            | Search the library catalog.                                                                                           | Search                                                                    |
| Tag History               | Search by Classification   Journals Title List   Newly Arrived   Borro                                                | owed Ranking   Review List   Search Tags 20                               |

### Renewing the loan period on the website

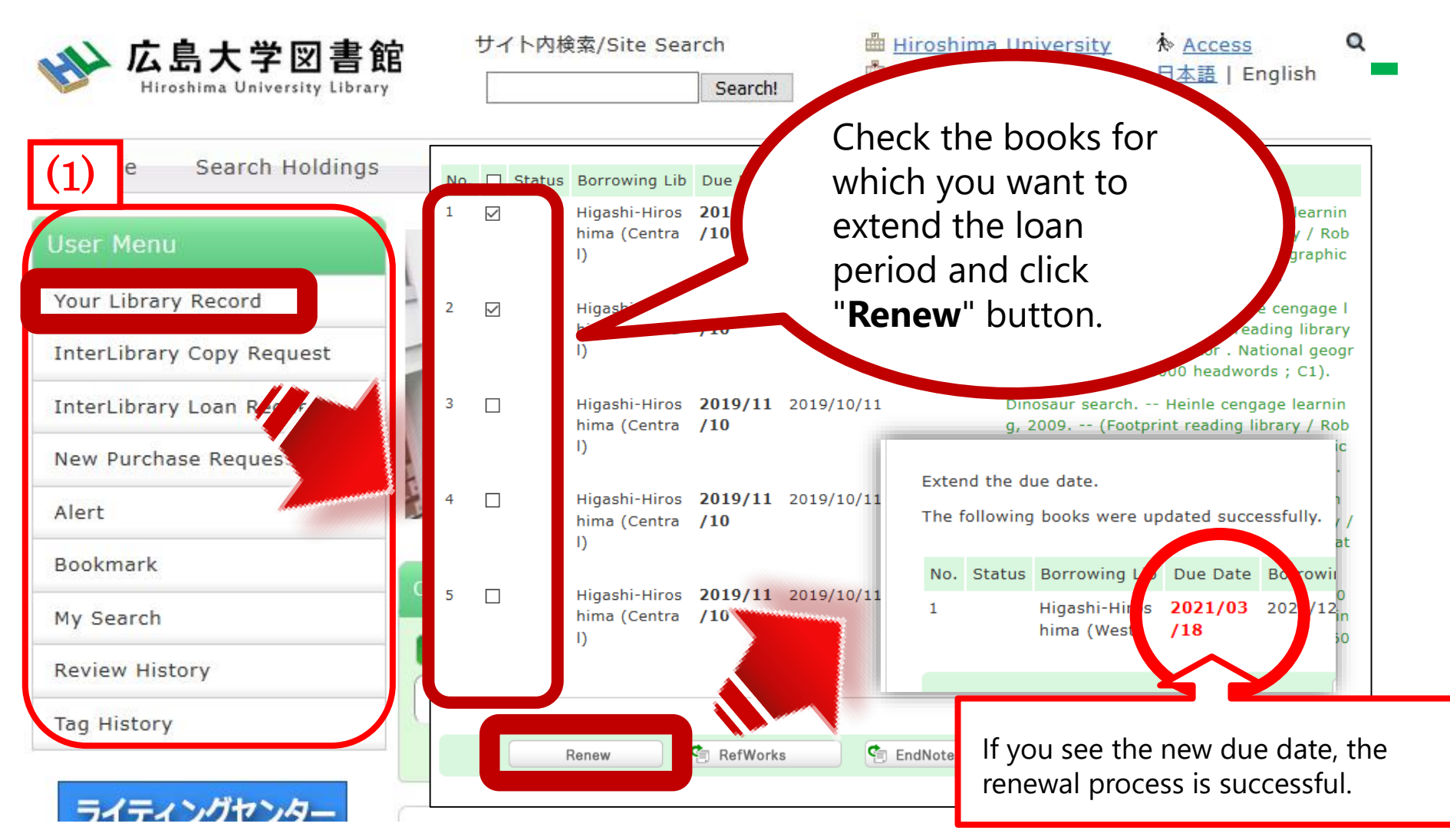

\* Books that have been reserved by other users or that have passed the due date cannot be renewed.

#### Book reservation

| HoldingsList 1-8 of about 8 |                                      |                                         |                                         |            |                      |             |                |           |                   |
|-----------------------------|--------------------------------------|-----------------------------------------|-----------------------------------------|------------|----------------------|-------------|----------------|-----------|-------------------|
| cı                          | Click a location to display details. |                                         |                                         |            |                      |             |                |           |                   |
| All                         |                                      | $\sim$                                  | 10 Items                                | $\sim$     |                      |             |                |           |                   |
| No.                         | Volumes                              | Campus                                  | Location                                | Collection | Call No              | Material ID | Status         | Due Date  | Reservati<br>on   |
| 0001                        |                                      | Higashi-<br>Hiroshim<br>a (Centr<br>al) | <u>Central L</u><br>ib 2F               |            | <u>810.7/Ko-98/5</u> | 0100535706  | Loane<br>d out | 2020/5/14 | Reserve           |
| 0002                        |                                      | Higashi-<br>Hiroshim<br>a (Centr<br>al) | <u>Central L</u><br>ib Stack<br>/ Books |            | <u>810.7/Ko-98/5</u> | 2000448657  | Loane<br>d out | 2020/5/16 | Oitems<br>Reserve |

From OPAC search(3) you can make a reservation for a book out on loan

# 1.4 Other services:(1) Photocopying materials

You can photocopy materials using the photocopy machine in the library within the Copyright Act. Please fill out the **photocopy application form** to use the service.

We accept cash, MYple (Co-op electronic money) and the copy card.

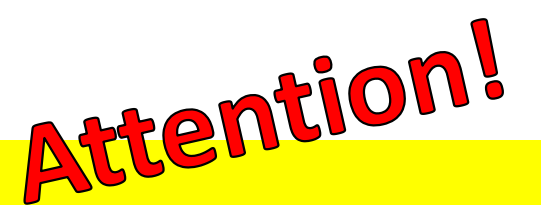

The photocopy machine in the library is <u>for copying library</u> <u>materials only</u>.

- One copy per user
- For research purposes
- Only a part of works

Copying not meeting the above conditions is not allowed.

# Topics: Copyright Act of Japan

(Reproduction in Libraries and Similar Facilities; Related Matters)

- Article 31 (1) In the following cases and as part of non-commercial undertakings at the National Diet Library or at a library or other facility specified by Cabinet Order whose purpose is to offer books, records, and other materials for the public to use (hereinafter referred to as a "library, etc." in this paragraph and paragraph (3)), <u>it is permissible for a person to reproduce a work from a book, record, or other material of the library, etc. (hereinafter referred to in this Article as a "library material"):
  </u>
- (i) when providing <u>a single user</u> of the library, etc. with <u>a single copy of a</u> <u>part of a work that has been made public</u> (or the whole of a work that has been made public, if it is an individual work that has been printed in a periodical and a considerable period of time has elapsed since its publication) <u>in response to the user's request and for the purpose of the user's research or studies</u>;

# Copyright Act: So what?

| Material Type                                                                                                    | Copyable range                                     |
|----------------------------------------------------------------------------------------------------|----------------------------------------------------|
| <b>Journal articles</b> (after the next<br>issue of the journal is<br>published or 3 months after<br>publishing) | the whole of the article                           |
| Books written by a single author or a group                                                                      | Up to <b>half of a book</b>                        |
| Books written by multiple authors                                                                                | Up to half of each article with the author's name. |

## (2) Reference service

The library staff help you to search and look for materials you need.

Please ask us at the counter of each library or through the **Reference Request Form** on our website.

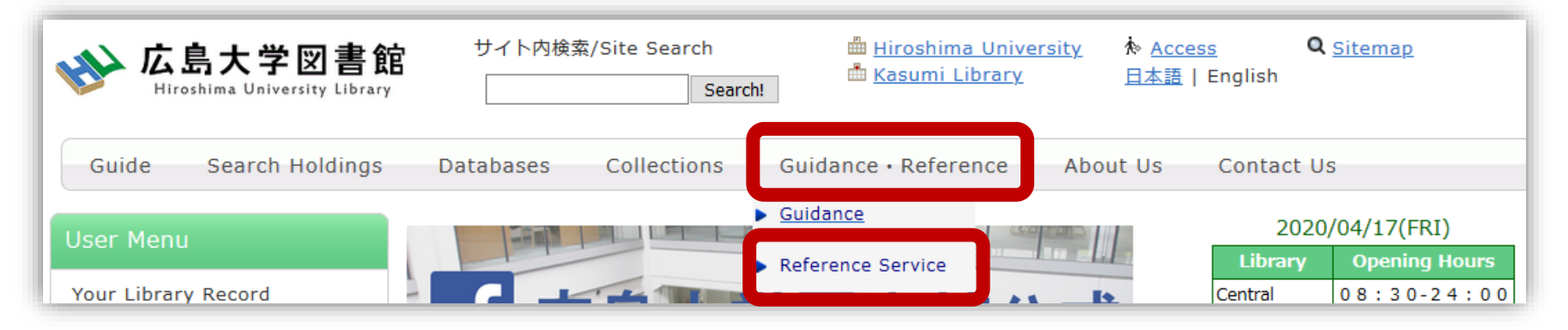

# 2. How to search for materials in the library

#### 2.1 How to search for materials in the library

To search materials owned by Hiroshima University, you can use OPAC Search on the library website.

| 1 | OPAC CiNii Research WoS Scopus Other Univ. NDL WorldCat Others                                                |   |
|---|----------------------------------------------------------------------------------------------------|---|
|   | Basic Search Advanced Search Contains review and tag                                                          | 2 |
| H | Search the library catalog.                                                                                   |   |
|   | Search by Classification   Journals Title List   Newly Arrived   Borrowed Ranking   Review List   Search Tags |   |

[How to]

- 1. Enter keyword(s) in the search box.
- 2. Select materials you need from the search results.
- 3. Check where they are located (for books and journals) For electronic materials use the university's internet connection

### 2.2 Search books: 2.2.1 Books

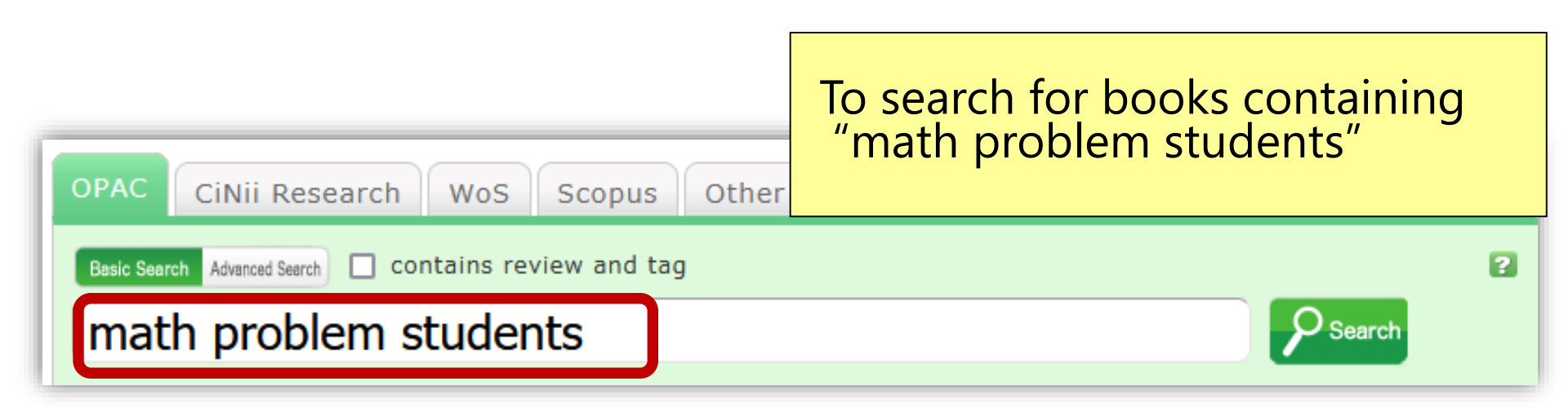

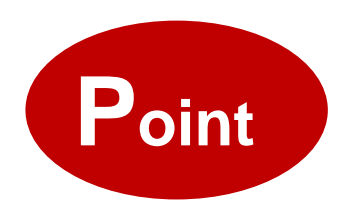

If you know the book's title, enter it. You can also search by the name of author or publisher

※ If you want to make more detailed search, press "Advanced search"!

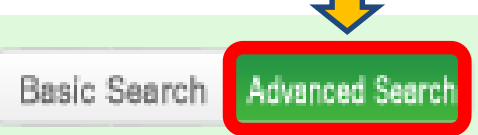

### If there are too many results:

By entering #keyword you can search for completely matching results. You can refine your search or use advanced search.

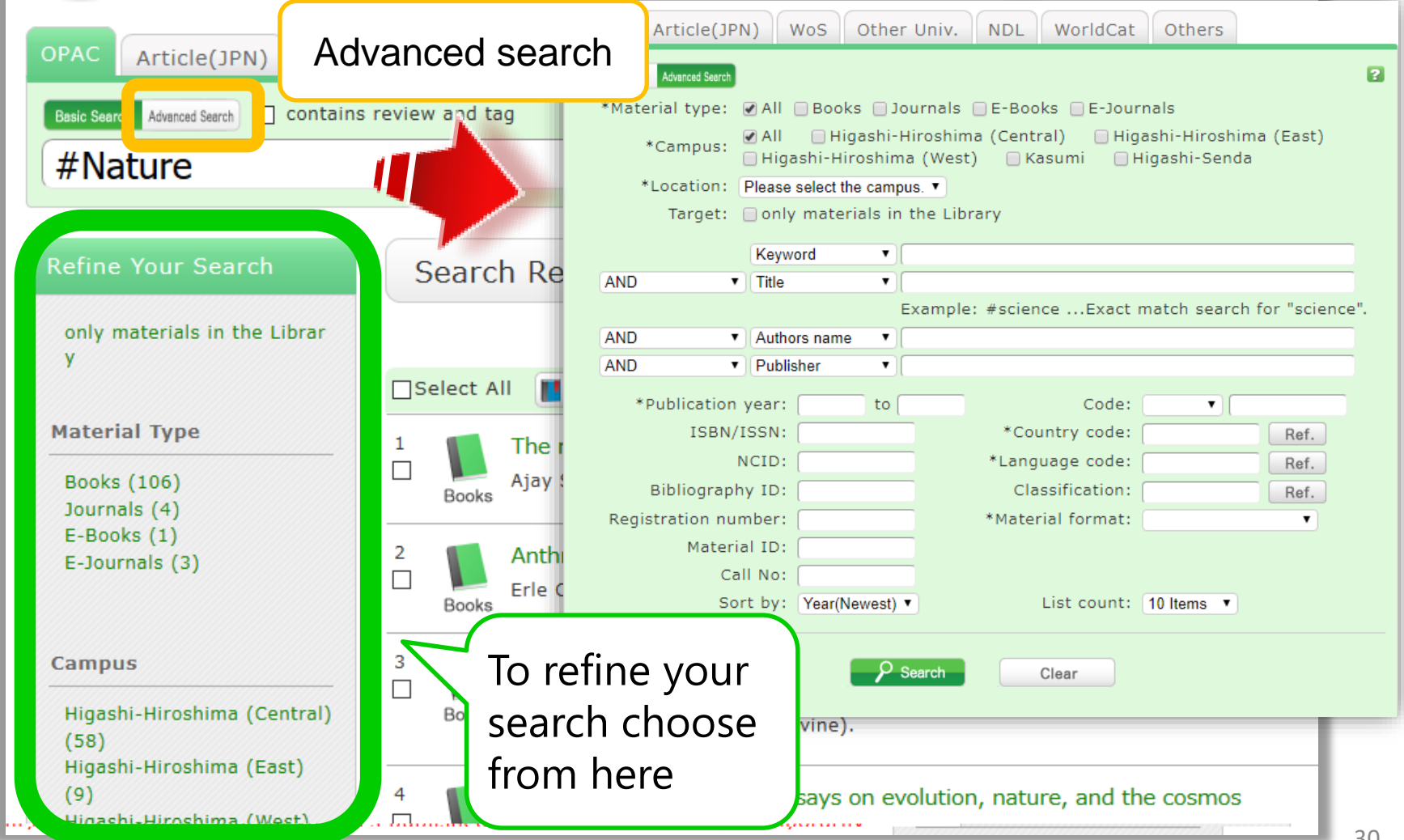

#### Bibliography Details 1 of about 2

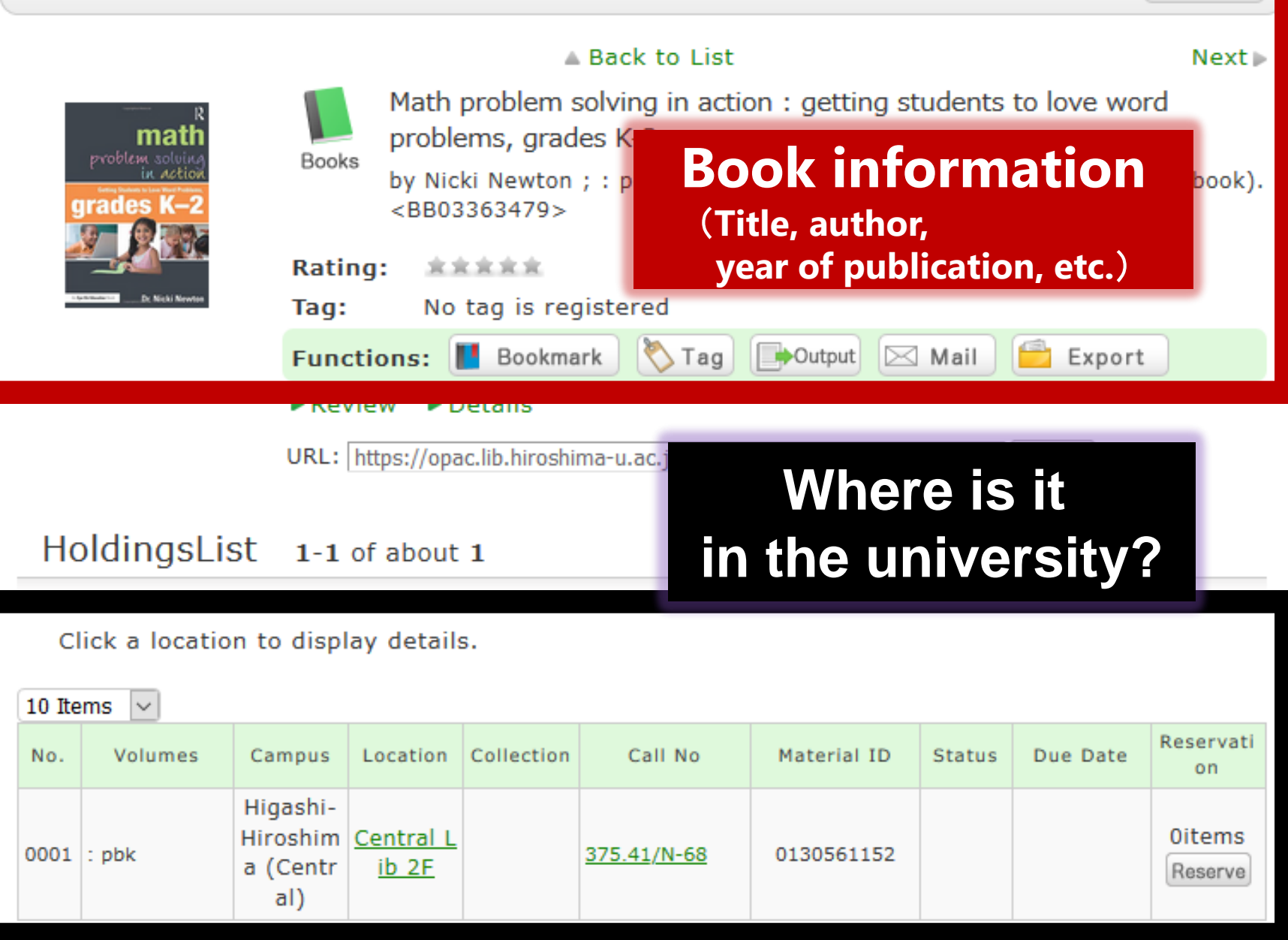

Print

#### Click a location to display details.

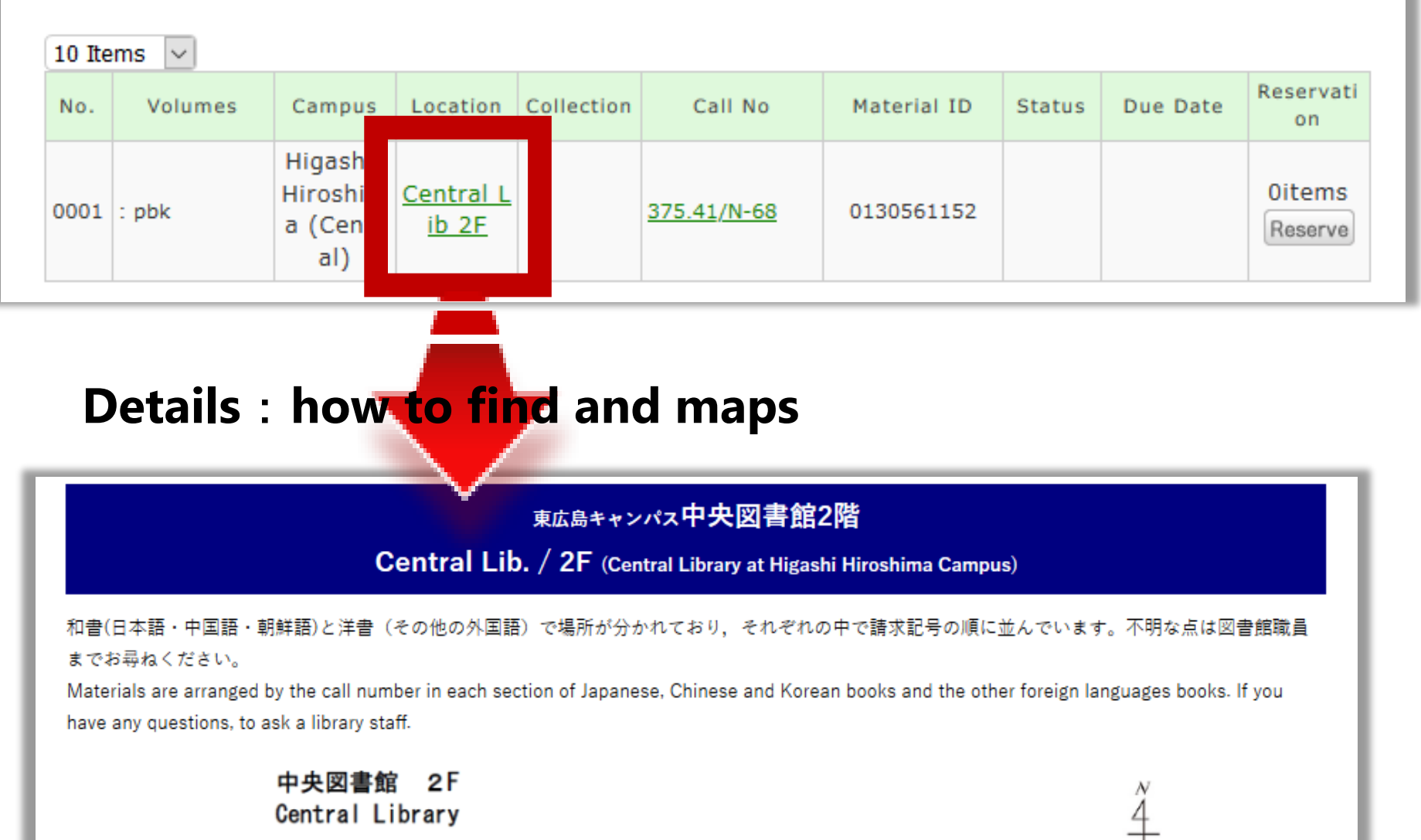

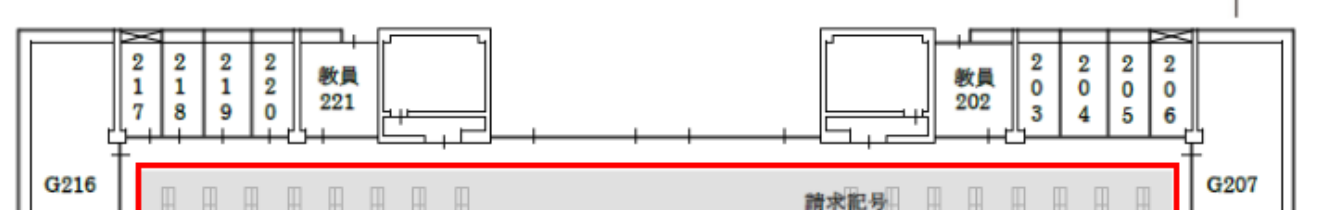

32

#### Call No: Where is the book on the shelves?

Click a location to display details.

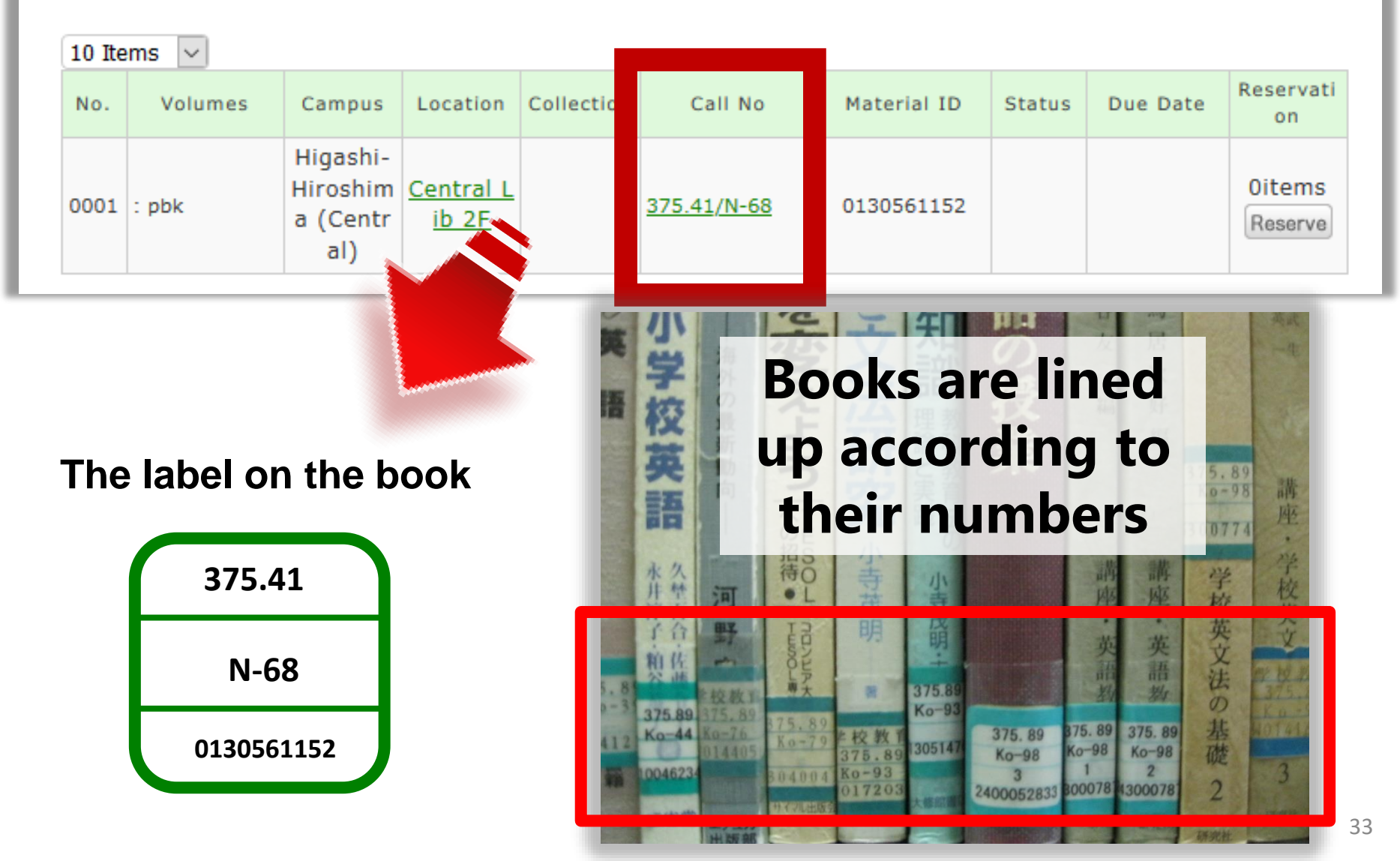

# What does the number mean?

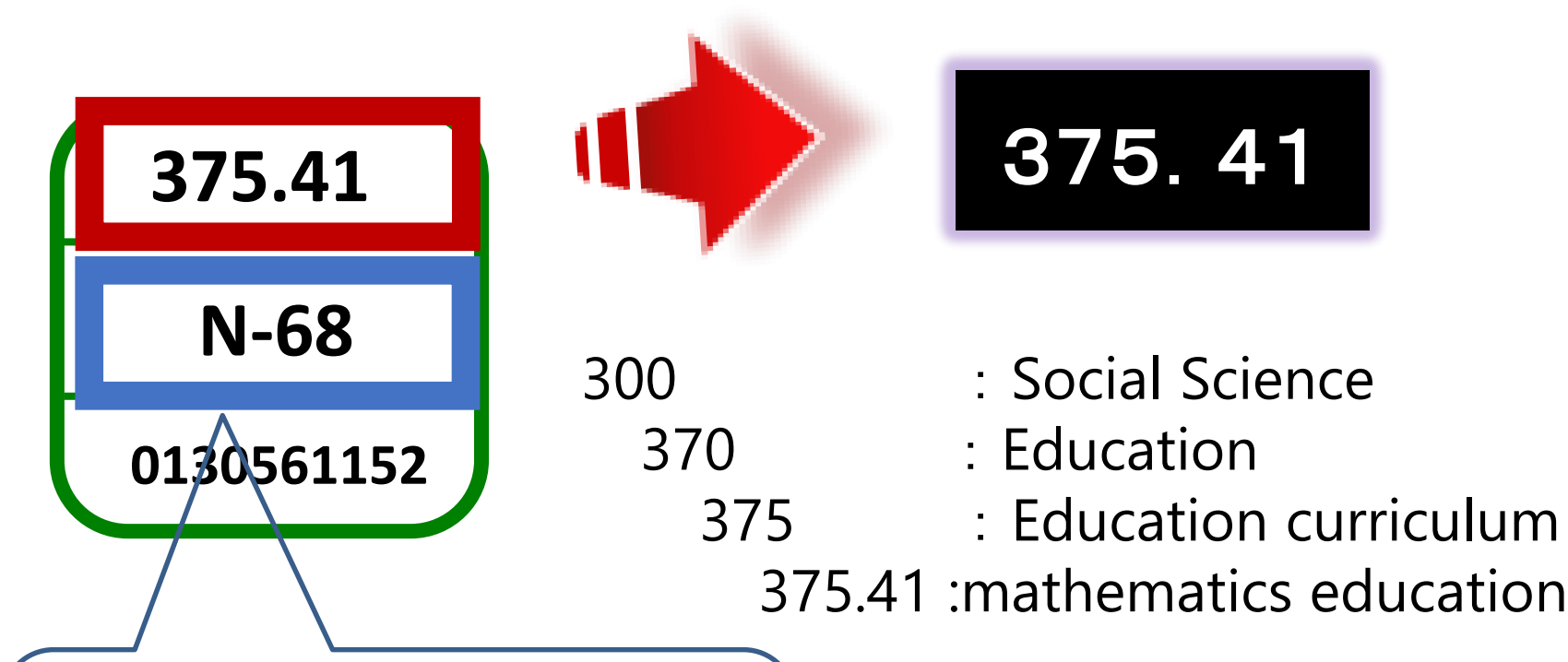

The second line of the call number is **the author's symbol**, which is the first letter of the last name symbolized by alphabets and numbers.

**※** That means that book on the same topic are located nearby

#### NDC: Nippon Decimal Classification

| 0 General                                                                                                    | 1 Philosophy                                                                                                    | 2 History                                                                                                    | 3 Social Sciences                                                                                                    | 4 Natural Sciences                                                                                                    |
|----------------------------------------------------------------------------------------------------|----------------------------------------------------------------------------------------------------|----------------------------------------------------------------------------------------------------|----------------------------------------------------------------------------------------------------|----------------------------------------------------------------------------------------------------|
| 010 Libraries, Library &<br>information science<br>020 Books, Bibliography<br>030 Encyclopaedias<br>040 General collected essays<br>050 General serial publications<br>060 Organizations<br>070 Journalism, Newspapers<br>080 General collections<br>090 Rare books, Local<br>collections, Special collections                                                   | 110 Special treatises on<br>philosophy<br>120 Oriental<br>philosophy<br>130 Western<br>philosophy<br>140 Psychology<br>150 Ethics & morals<br>160 Religion<br>170 Shintoism<br>180 Buddhism<br>190 Christianity           | 210 History of Japan<br>220 History of Asia and the<br>Orient<br>230 History of Europe and<br>the West<br>240 History of Africa<br>250 History of North<br>America<br>260 History of South<br>America<br>270 History of Oceania &<br>Polar regions<br>280 Biography<br>290 Geography,<br>Topography, Travel | <ul> <li>310 Politics</li> <li>320 Law</li> <li>330 Economics</li> <li>340 Finance</li> <li>350 Statistics</li> <li>360 Sociology</li> <li>370 Education</li> <li>380 Customs,</li> <li>Folklore, Ethnology</li> <li>390 National defence,</li> <li>Military science</li> </ul> | 410 Mathematics<br>420 Physics<br>430 Chemistry<br>440 Astronomy, Space<br>science<br>450 Earth science<br>460 Biology<br>470 Botany<br>480 Zoology<br>490 Medicine,<br>Pharmacology                                                                                                    |
| 5 Tochnology &                                                                                                    | 6 Inductive and                                                                                                    |                                                                                                    |                                                                                                    |                                                                                                    |
| Engineering                                                                                                    | Commerce                                                                                                    | 7 Arts                                                                                                    | 8 Language                                                                                                    | 9 Literature                                                                                                    |
| 5 Technology &<br>Engineering<br>510 Construction, Civil<br>engineering<br>520 Architecture<br>530 Mechanical engineering,<br>Nuclear engineering<br>540 Electrical & Electronic<br>engineering<br>550 Maritime & Naval<br>engineering<br>560 Metal & Mining<br>engineering<br>570 Chemical technology<br>580 Manufacturing<br>590 Domestic arts and<br>sciences | 6 Industry and<br>Commerce<br>610 Agriculture<br>620 Horticulture<br>630 Silk industry<br>640 Animal<br>husbandry<br>650 Forestry<br>660 Fishing<br>670 Commerce<br>680 Transportation &<br>Traffic<br>690 Communications | 7 Arts<br>710 Plastic<br>arts (sculpture)<br>720 Painting<br>& Calligraphy<br>730 Engraving<br>740 Photography<br>& Printing<br>750 Craft<br>760 Music & Dance<br>770 Theatre,<br>Motion Pictures<br>780 Sports,<br>Physical Education<br>790 Recreation,<br>Amusements                                     | <ul> <li>8 Language</li> <li>810 Japanese</li> <li>820 Chinese, other</li> <li>oriental languages</li> <li>830 English</li> <li>840 German</li> <li>850 French</li> <li>860 Spanish</li> <li>870 Italian</li> <li>880 Russian</li> <li>890 Other languages</li> </ul>           | 9 Literature<br>910 Japanese literature<br>920 Chinese literature,<br>Other Oriental literature<br>930 English & American<br>literature<br>940 German literature<br>950 French literature<br>960 Spanish literature<br>970 Italian literature<br>980 Russian & Soviet<br>literature<br>990 Other language<br>literature |

#### 2.2.2 E-books

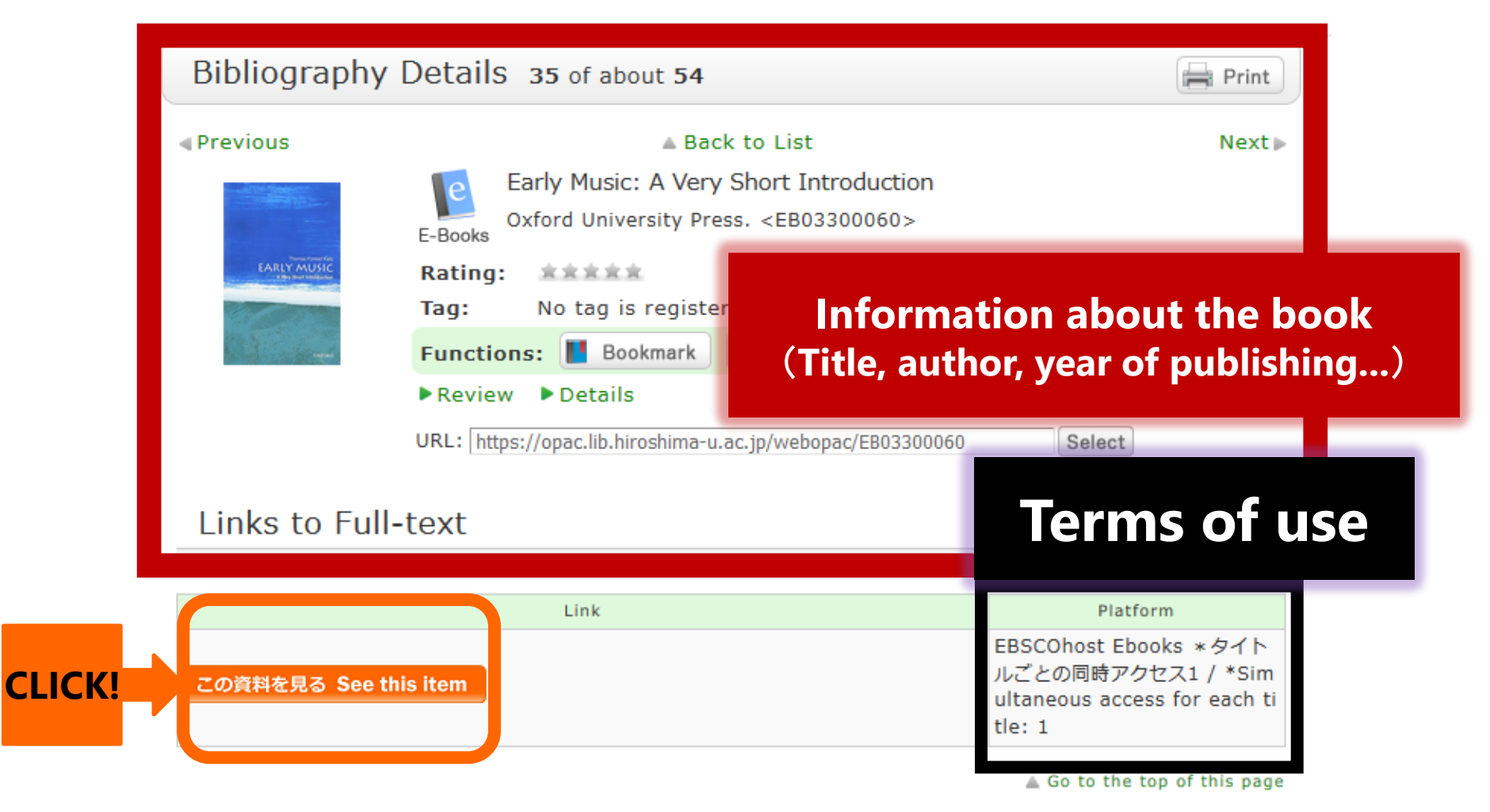

"Simultaneous access: 1" means that only one person can access the title at once. If you cannot access the book, try again after some time.
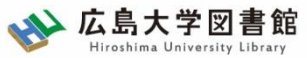

### **Topics: E-books for Extensive reading**

Extensive reading is a reading method for learning a foreign language by **reading a large amount of Graded <u>Readers</u>**, whose text levels are divided, from easy books such as picture books. Please enjoy reading according to the following three principles:

- 1. Don't use a dictionary
- 2. Skip over difficult words, phrases and passages.
- 3. When the going gets tough, quit the book and pick up another.
- Japanese: <u>にほんごたどくブックス、にほんごよむよむぶんこ(Maruzen</u> <u>ebook library)</u>
- English: <u>Online extensive reading library</u>(Institute for Foreign Language Research and Education)

## 2.3 Search Journals: 2.3.1 Journals

| OPAC CiNii Research WoS                                                                                     | S Scopus Other With "scientific american"                                                       |
|----------------------------------------------------------------------------------------------------|-------------------------------------------------------------------------------------------------|
| scientific american                                                                                         | 2 Search                                                                                        |
|                                                                                                    |                                                                                                 |
|                                                                                                    |                                                                                                 |
| Refine Your Search<br>only materials in the Librar<br>y                                                     | If there are too many results,<br>choose "Journals" or "E-Journals"                             |
| Refine Your Search         only materials in the Librar         y         Material Type         Basks (200) | If there are too many results,<br>choose "Journals" or "E-Journals"<br>from a menu on the left! |

| _                                                                                                    |                                         |                             |               |                                                                                                    |                            |                          |       |     |
|----------------------------------------------------------------------------------------------------|-----------------------------------------|-----------------------------|---------------|----------------------------------------------------------------------------------------------------|----------------------------|--------------------------|-------|-----|
| Bib                                                                                                    | oliogra                                 | phy De                      | etails 22 o   | f about 23                                                                                                    |                            |                          | Print |     |
| <ul> <li>♦ Previous</li> <li>▲ Back to List</li> <li>Next ►</li> <li>Scientific American. New series</li> <li>Vol. 1, no. 1 (July 2, 1859) Munn &amp; Co, 1859. <sb02377671></sb02377671></li> <li>Rating:</li> <li>Tag: No tag is regis</li> <li>Functions:</li> <li>Bookmark</li> </ul> |                                         |                             |               |                                                                                                    |                            |                          |       |     |
| URL: https://opac.lib.hiroshima-u.ac.jp/webopac/SB02377671 Select<br>Collective HoldingsList 1-7 of about 7                                                                                                    |                                         |                             |               |                                                                                                    |                            |                          |       |     |
| ur<br>10 Ite                                                                                                    | navailable                              | e because                   | all were pack | Where is it ir                                                                                                    | n the                      | uni                      | vers  | ity |
| No.                                                                                                    | Campus                                  | Location                    | Call No       | Volume                                                                                                    | Available Ye<br>ars/Months | Accessi<br>on stat<br>us | Alert |     |
| 0001                                                                                                    | Higashi-<br>Hiroshim<br>a (Centr<br>al) | Central L<br>ib 1F or<br>3F |               | 3-4, 125-129, 131, 186, 187(1-4, 6), 188-1<br>91, 192(1-4, 6), 193-195, 196(1, 3), 224-2<br>64, 265(1, 3-6), 266-293, 294(1-6), 295-29<br>6, 297(1-2, 4-6), 298-300, 301(1-2, 4-6) | 1921-2009                  |                          |       |     |
| 0002                                                                                                    | Hiroshim<br>a (Centr                    | / Physic<br>al scienc       |               | 280-300, 301(1-6)                                                                                                    | 1999-2009                  |                          |       |     |

### Volume : what issue is there in the university?

| 10 Ite | ems 🗸                                   |                                       |         |                                                                                                    |                            |                          |       |
|--------|-----------------------------------------|---------------------------------------|---------|----------------------------------------------------------------------------------------------------|----------------------------|--------------------------|-------|
| No.    | Campus                                  | Location                              | Call No | Volume                                                                                                    | Available Ye<br>ars/Months | Accessi<br>on stat<br>us | Alert |
| 0001   | Higashi-<br>Hiroshim<br>a (Centr<br>al) | Central L<br>ib 1F or<br>3F           |         | 3-4, 125-129, 131, 186, 187(1-4, 6), 188-1<br>91, 192(1-4, 6), 193-195, 196(1, 3), 224-2<br>64, 265(1, 3-6), 266-293, 294(1-6), 295-29<br>6, 297(1-2, 4-6), 298-300, 301(1-2, 4-6) | 1921-2009                  |                          |       |
| 0002   | Higashi-<br>Hiroshim<br>a (Centr<br>al) | Science<br>/ Physic<br>al scienc<br>e |         | 280-300, 301(1-6)                                                                                                    | 1999-2009                  |                          |       |

| Symbols    | Meaning                                                            | Example                                         |
|------------|--------------------------------------------------------------------|-------------------------------------------------|
| - [hyphen] | All the volumes<br>between the<br>hyphenated<br>numbers are there. | 298-300 →There are all volumes from 298 to 300. |
| , [comma]  | Volumes(numbers)<br>not listed are<br><u>missing issues.</u>       | 301(1-2, 4-6) →Volume 301<br>No. 5 is missing   |

| 10 Ite | ems 🗸                                   |                                     |         |                                                                                                    |                            |                          |       |
|--------|-----------------------------------------|-------------------------------------|---------|----------------------------------------------------------------------------------------------------|----------------------------|--------------------------|-------|
| No.    | Campus                                  | Location                            | Call No | Volume                                                                                                    | Available Ye<br>ars/Months | Accessi<br>on stat<br>us | Alert |
| 0001   | Higashi<br>Hiroshir<br>a (Cent<br>al)   | Central L<br>ib 1F or<br>3F         |         | 3-4, 125-129, 131, 186, 187(1-4, 6), 188-1<br>91, 192(1-4, 6), 193-195, 196(1, 3), 224-2<br>64, 265(1, 3-6), 266-293, 294(1-6), 295-29<br>6, 297(1-2, 4-6), 298-300, 301(1-2, 4-6) | 1921-2009                  |                          |       |
| 0002   | Higashi-<br>Hiroshim<br>a (Centr<br>al) | Science<br>/ <u>Phy</u> sic<br>a nc |         | 280-300, 301(1-6)                                                                                                    | 1999-2009                  |                          |       |

### Information: How to find and map

#### 東広島キャンパス中央図書館1階/3階

Central Lib. / 1F or 3F (Central Library at Higashi Hiroshima Campus)

年鑑・白書を除く今年発行分は<u>1F新着雑誌コーナー</u>に,それ以外のバックナンバーなどは<u>3F</u>に,それぞれタイトルの五十音・アルファベット順で並んで います。不明な点は図書館職員までお尋ねください。

Materials published this year, excluding yearbook and white paper, are in the Current Periodicals section on 1F, and the others are on 3F. The materials are arranged by the Japanese syllabary to A-Z order of title in each sections. If you have any questions, to ask a library staff.

#### 中央図書館 3F

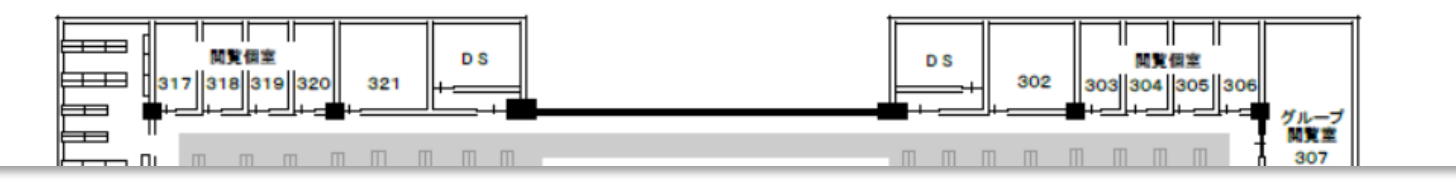

# The journals are lined up:

• The order of titles:

• There are **no numbers** like on the books

### 2.3.2 E-journals

| E-J                                                   | Nature<br>[Macmillan Journals Ltd., etc.]. <sj03234106></sj03234106> |                                    |  |  |  |  |
|-------------------------------------------------------|----------------------------------------------------------------------|------------------------------------|--|--|--|--|
| Rating:     *****       Tag:     No tag is registered |                                                                      |                                    |  |  |  |  |
|                                                       |                                                                      |                                    |  |  |  |  |
| Available from 1869 until 1923 /SJ03234106 Select     |                                                                      |                                    |  |  |  |  |
|                                                       | lei                                                                  |                                    |  |  |  |  |
|                                                       | Link                                                                 | Platform                           |  |  |  |  |
| Available from 1869 until                             | 1923 Bio<br>y                                                        | odiversity Heritage Librar         |  |  |  |  |
| Available from 1997 until                             | 2015 EB                                                              | SCOhost Academic Searc<br>Complete |  |  |  |  |
| Available from 1869 volur                             | ne: 1 issue: 1 Na                                                    | ture                               |  |  |  |  |
|                                                       |                                                                      |                                    |  |  |  |  |

#### NOTE: Download only the articles you need.

Mass download of articles is prohibited by contract with the publisher. In some cases, ejournals may not be available throughout the university. Please use it with sufficient caution. <sup>43</sup>

# 2.4 Search Newspapers

- A list of newspaper titles in each library can be found on the website. (HOME > Search Holdings > <u>Newspaper Titles</u>)
- Reduced, micro and electronic editions can be searched on the OPAC.

|                                               | Newspaper titles                    |         |      |      |        |                   |
|-----------------------------------------------|-------------------------------------|---------|------|------|--------|-------------------|
| は 広 入 子 凶 音 昭<br>Hiroshima University Library | (Last updated: Jan 10, 2023 )       |         |      |      |        |                   |
| Guide Search Holdings Databa                  | Japanese Newspapers                 | Central | East | West | Kasumi | Higashi-<br>senda |
|                                               | 朝日新聞 <u>*Database version</u>       | 0       |      | 0    | 0      | 0                 |
| OPAC [Online Public Access Catal              | (官報 <u>*Database version</u>        | 0       |      |      |        | 0                 |
| User Meni                                     | 科学新聞                                | 0       |      |      |        |                   |
| E-Journals & E-Books                          | 教育学術新聞                              | 0       |      |      |        |                   |
| Your Librar                                   | 産経新聞                                | 0       |      | 0    |        |                   |
| Institutional Repository                      | 週刊医学界新聞 <u>*Free online version</u> |         |      |      | 0      |                   |
| InterLibrar                                   | 週刊読書人聞                              | 0       |      |      |        |                   |
| Interlibrar                                   | 中国新聞 <u>*Database version</u>       | 0       |      | 0    | 0      | 0                 |
| Microforms Titles                             |                                     | -       |      |      | 1      |                   |
| New Purch                                     | -                                   |         |      |      |        |                   |
| Miscellaneous List                            |                                     |         |      |      |        |                   |
| Alert                                         |                                     |         |      |      |        | 44                |

## 2.5 Access to E-journals and Ebooks from off-campus

- Except for free (open) access content on the Internet, E-journals and E-books need to be accessed <u>on the campus network.</u>
- If you want to use them from <u>off-campus</u> such as at home, you need to use <u>VPN service</u> or <u>single sign-on</u>.
  - If you want to use the campus network on your laptop or smartphone, please connect to the Wi-Fi provided by the Information Media Center. (NOTE: "<u>HU-CUP</u>" can be used. "eduroam" is not available.)
  - Some databases may not be accessible from off-campus due to the publisher's terms of use. (e.g. Beck-online, UpToDate)

Cf. Off-Campus Access to E-resources

# 2.5.1 Use of VPN service #1

Requires <u>software or app</u> download and configuration on your device

 For software or apps to download, check the Hiroshima University Information Media Center's <u>VPN (SSL-VPN) service</u> page.

# Use of VPN service #2

### **<u>A VPN connection is required for each use</u>**.

Log in to the application with your Information Media Center account and password.

### •for PC

^ № *(i*, 4× A <sub>202</sub>

| S Cisco AnyConnect Secure Mo | splay of successful | I Receirer 🗢 🖸 | 13:44<br>AnyConnect | € 52% ■       |
|------------------------------|---------------------|----------------|---------------------|---------------|
| Connected to vpn             |                     | PRIMARY VI     | RTUAL PRIVATE NETWO | RK            |
| vpngw.hiroshima-u.ac.jp      | Disconnect          | AnyConnect     | : VPN               |               |
| 00:00:30                     | IPv4                | 接続             | vpnaw hirosh        | ima-u ac in 🔪 |
| <b>\$</b> (i)                |                     | זאו אנ         | vprigw.nii.oon      |               |
|                              |                     | 詳細             |                     | 接続済み >        |
| Cisco AnyConnect             |                     |                |                     |               |
|                              | *The connection     | lacte until w  | ou disconnect       | voursolf      |
| • • •                        | The connection      | asis unun yo   |                     | yoursen c     |
|                              | shut down your l    | JC.            |                     |               |

•for Smartphone

# 2.5.2 Use of Single Sign-on

 Simply <u>Institutional or Shibboleth Login\* with</u> <u>your student ID and password</u> for each database or electronic resource.

\*They have a different entrance from normal login. See the information on <u>the library website for specific usage</u>.

 This service is <u>not compatible with all</u> <u>electronic resources</u>.

 $\rightarrow$  We recommend using a **<u>VPN service</u>**.

### **Exercises 1-3**

Search for materials on **OPAC** and answer the following questions.

 You are looking for the following <u>books</u>. Answer the location and call number. Title: Renewable energy: a very short introduction Publisher: Oxford University Press

Location: ( ) Call number: ( )

2. You are looking for the following **<u>E-book</u>**. Answer the number of simultaneous accesses to this E-book.

Title: The Routledge Student Guide to English Usage: A Guide to Academic Writing for Students Publisher: Routledge

Simultaneous access for each title: ( )

 You are looking for a specific volume of the following journal. Answer the location where the corresponding volume is held. Title: Language education & technology Volume: 55

Location: (

## 3. How to obtain literature

## How to obtain literature

| Material Type      | How to obtain                              |
|--------------------|--------------------------------------------|
| Books              | can <u>be borrowed</u> .                   |
| Journal (Articles) | can make <u>copies</u><br>of the articles. |

### 3.1.1 When the literature is available at HU : Books

First, let's check where the book is located at HU on OPAC.

|                                             | on your campus                                                                        | on other campus                                                                            |
|---------------------------------------------|---------------------------------------------------------------------------------------|--------------------------------------------------------------------------------------------|
| When the book<br>s in a <b>library</b>      | You have to go<br>directly to the<br>location and borrow<br>it.                       | You can apply for<br>delivery of them from<br>the "Reserve" button<br>in the Holdings List |
|                                             |                                                                                       | of OPAC. *                                                                                 |
|                                             |                                                                                       |                                                                                            |
|                                             | on your campus                                                                        | on other campus                                                                            |
| When the book<br>s in a<br><b>aboratory</b> | You need to check<br>the OPAC location<br>details page and then<br>ask the laboratory | You can apply for<br>delivery of them from<br>"ILL Borrowing<br>Request" on OPAC. *        |
|                                             | whether they are                                                                      |                                                                                            |

#### \*free shipping 52

## Delivery requests for books from other campus libraries

- Click "Reserve" button on the OPAC
  - \*Free shipping, about 3-5 days to arrive.

| Previous     A Back to List                    |                                                                                                    |                   |                                                |            |                   | Next▶       |        |          |                   |
|------------------------------------------------|----------------------------------------------------------------------------------------------------|-------------------|------------------------------------------------|------------|-------------------|-------------|--------|----------|-------------------|
| Exploring Hiroshima : Japan's symbol for peace |                                                                                                    |                   |                                                |            |                   |             |        |          |                   |
|                                                | Exploring Microthing       by Coen Nishiumi ; English translated by Masahiro Okoshi Spe         Books       IBCパブリッシング, 2017 (洋販ラダーシリーズ). <bb03252863></bb03252863> |                   |                                                |            |                   |             |        | ial ed   |                   |
|                                                |                                                                                                    | Ratin             | ng: **                                         | ***        |                   |             |        |          |                   |
|                                                | Com Wallant<br>Bill 107                                                                                                    | Tag:              | No                                             | tag is reg | gistered          |             |        |          |                   |
|                                                |                                                                                                    | Func              | tions: 🚺                                       | Bookma     | ark 🟷 Tag         | Dutput 🖂    | Mail   | 😑 Export |                   |
|                                                |                                                                                                    | ► Rev             | iew 🕨 D                                        | etails     |                   |             |        |          |                   |
|                                                | URL: https://opac.lib.biroshima-u.ac.ip/webopac/BB03252863                                                                                                    |                   |                                                |            |                   |             |        |          |                   |
| Но                                             | ldingsLi                                                                                                    | st 1-1 (          | of about                                       | 1          |                   |             |        |          |                   |
| Cl                                             | Click a location to display details.                                                                                                    |                   |                                                |            |                   |             |        |          |                   |
| No.                                            | Volumes                                                                                                    | Campus            | Location                                       | Collection | Call No           | Material ID | Status | Due Date | Reservati<br>on   |
| 0001                                           |                                                                                                    | Higashi-<br>Senda | <u>Higashi-</u><br><u>Senda Li</u><br><u>b</u> |            | <u>837.7/Y-73</u> | 0130558785  |        |          | Oitems<br>Reserve |

## Delivery requests for books from other campus laboratories

Click "ILL Borrowing Request(borrow the actual book) " on the OPAC \*Free shipping

\*These books may not be available depending on the usage of the laboratory.

| Previous     Machine     Learning     Transition     Transition     Function     Review                                                                    | Get it from another orga<br>nization<br>ILL Copy Request(get a cop<br>v from another library)<br>ILL Borrowing Request(borr<br>ow the actual book)<br>I can t make a request b<br>ecause the window doesn't<br>open. |                           |                                  |          |                           |                                                                                                    |
|----------------------------------------------------------------------------------------------------|----------------------------------------------------------------------------------------------------|---------------------------|----------------------------------|----------|---------------------------|----------------------------------------------------------------------------------------------------|
| URL: https:<br>HoldingsList 1-1 of at<br>Click a location to display de                                                                                    | Purchase Request Additional Purchase Reques t Related Items                                                                                                    |                           |                                  |          |                           |                                                                                                    |
| No.         Volumes         Campus         Loca           0001         : cloth         Higashi-<br>Hiroshim<br>a (Centr<br>al)         Scie<br>/ Ma<br>mat | tion Collection Call No<br>cnce athe tics                                                                                                    | Material ID<br>4000423310 | Status<br>Facult<br>y offic<br>e | Due Date | Reservati<br>on<br>Oitems | <ul> <li>parent bibliography</li> <li>author</li> <li>related bibliography</li> <li>classification</li> <li>subject</li> </ul> |

# 3.1.2 When the literature is not available at HU: Books

If HU does not have the book you need, you can borrow it from other libraries.

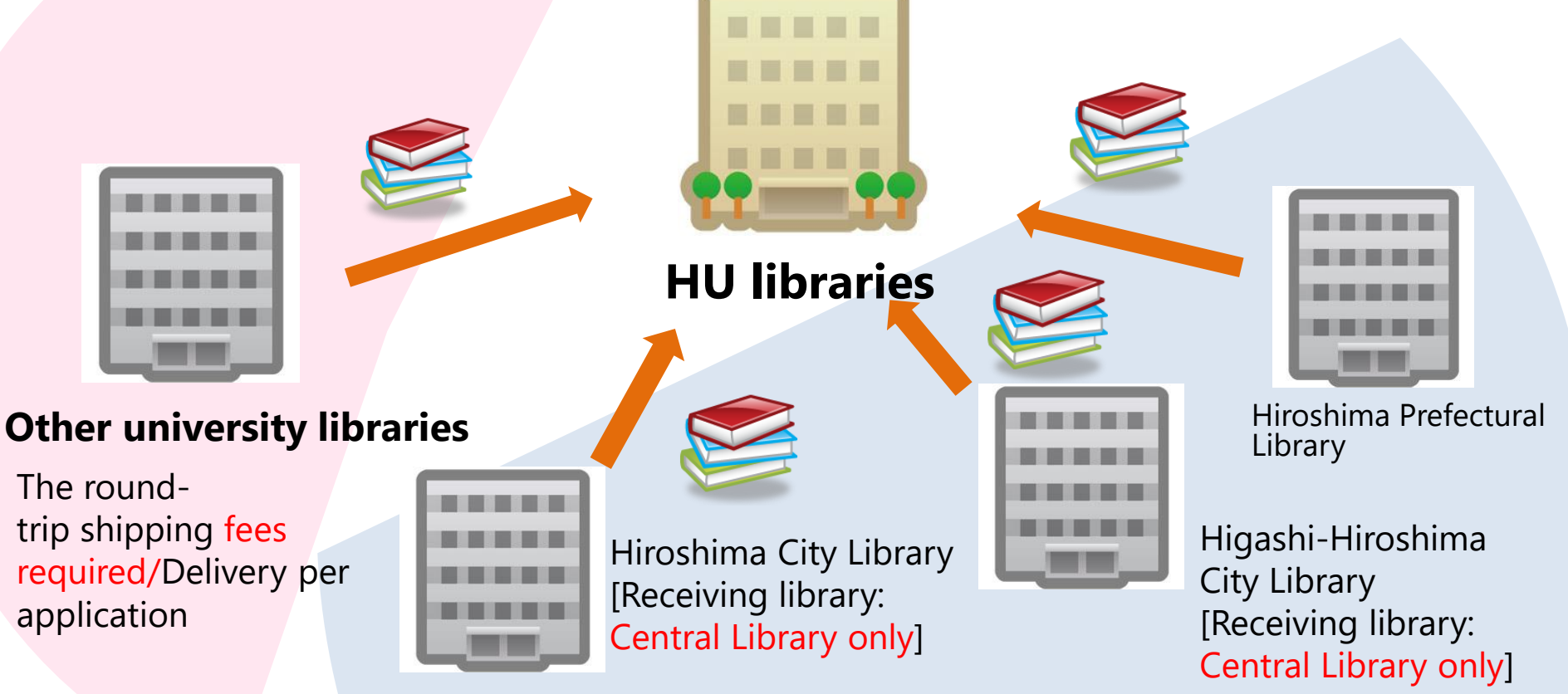

#### Public libraries in the prefecture

"Free shipping/Regular delivery once a week"

# Searching the library holdings of other universities

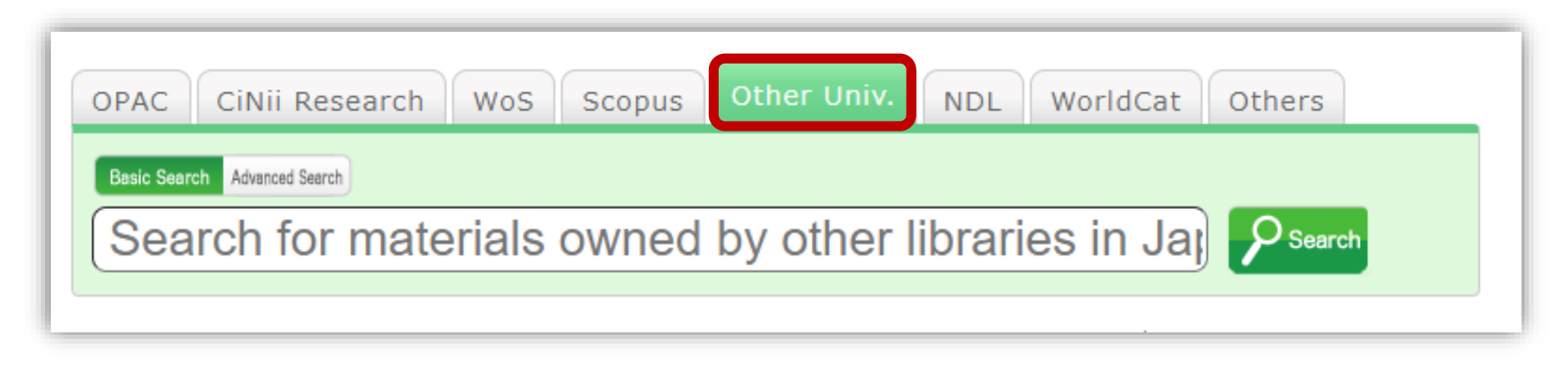

# Be sure to check OPAC to see if there are any materials you would like to borrow in HU.

|                                                                        | Bibliograph                                                                          | y Details 4 of a                                                                               | about <b>5148</b>     |                                                                                             | Print                                                                                                    | Related Information                                                                                                    |  |  |  |
|------------------------------------------------------------------------|--------------------------------------------------------------------------------------|------------------------------------------------------------------------------------------------|-----------------------|---------------------------------------------------------------------------------------------|----------------------------------------------------------------------------------------------------|----------------------------------------------------------------------------------------------------|--|--|--|
| <pre></pre>                                                            | ious                                                                                 |                                                                                                | Other Databases       |                                                                                             |                                                                                                    |                                                                                                    |  |  |  |
|                                                                        |                                                                                      | Amazon<br>Google Books<br>WorldCat                                                             |                       |                                                                                             |                                                                                                    |                                                                                                    |  |  |  |
|                                                                        | 1                                                                                    | Functions: 🕒 Output                                                                            | 🛛 🖂 Mail 🛛 💼 E        | xport                                                                                       |                                                                                                    | NDLSearch<br>CiNii Books                                                                                                    |  |  |  |
|                                                                        |                                                                                      | Details                                                                                        |                       |                                                                                             |                                                                                                    | Calil                                                                                                    |  |  |  |
|                                                                        | U                                                                                    | IRL: https://opac.lib.hiros                                                                    | shima-u.ac.jp/webopad | /NII/BA00199403                                                                             | Select                                                                                                    |                                                                                                    |  |  |  |
| Hol                                                                    | dingsList                                                                            | 1-8 of about 8                                                                                 |                       |                                                                                             |                                                                                                    | Get it from another orga                                                                                                    |  |  |  |
|                                                                        |                                                                                      |                                                                                                |                       |                                                                                             |                                                                                                    |                                                                                                    |  |  |  |
| Clic                                                                   | ck a location to d                                                                   | displav details.                                                                               |                       |                                                                                             |                                                                                                    | ILL Copy Request(get a cop                                                                                                    |  |  |  |
| Clic<br>10 Item                                                        | ck a location to o                                                                   | lisplay details.                                                                               |                       |                                                                                             |                                                                                                    | ILL Copy Request(get a cop<br>v from another library)<br>ILL Borrowing Request(bor<br>ow the actual book)                                                                                                    |  |  |  |
| Clic<br>10 Item<br>No.                                                 | ck a location to o<br>ns 🗸<br>Member Name                                            | display details.                                                                               | Volumes               | Call No                                                                                     | Registration number                                                                                                    | ILL Copy Request(get a cop<br>v from another library)<br>ILL Borrowing Request(bor<br>ow the actual book)<br>I can't make a request b                                                                                  |  |  |  |
| Clic<br>10 Item<br>No.<br>0001                                         | ck a location to d<br>ns v<br>Member Name<br>上智大                                     | display details.<br>Location code<br>書庫                                                        | Volumes               | Call No<br>DA:3:A1:J36:1985                                                                 | Registration number<br>860018999                                                                                                    | ILL Copy Request(get a cop<br>v from another library)<br>ILL Borrowing Request(bor<br>ow the actual book)<br>I can't make a request b<br>ecause the window doesn't<br>open                                             |  |  |  |
| Clic<br>10 Item<br>No.<br>0001                                         | ck a location to d<br>ns マ<br>Member Name<br>上智大<br>名大情言                             | display details.<br>Location code<br>書庫<br>情報・言語                                               | Volumes               | Call No<br>DA:3:A1:J36:1985<br>201.28  J                                                    | Registration number<br>860018999<br>986299                                                                                                    | ILL Copy Request(get a cop<br>v from another library)<br>ILL Borrowing Request(bor<br>ow the actual book)<br>I can't make a request b<br>ecause the window doesn't<br>open.                                            |  |  |  |
| Clic<br>10 Item<br>No.<br>2001<br>2002                                 | ck a location to d<br>ns V<br>Member Name<br>上智大<br>名大情言<br>家政院大                     | display details.<br>Location code<br>書庫<br>情報・言語<br>図                                          | Volumes               | Call No<br>DA:3:A1:J36:1985<br>201.28  J<br>201.233/ J 22                                   | Registration number<br>860018999<br>986299<br>T0168815*                                                                                                    | ILL Copy Request(get a cop<br>v from another library)<br>ILL Borrowing Request(bor<br>ow the actual book)<br>I can't make a request b<br>ecause the window doesn't<br>open.                                            |  |  |  |
| Clic<br>10 Item<br>No.<br>0001<br>0002<br>0003<br>0004                 | ck a location to d<br>ns v<br>Member Name<br>上智大<br>名大情言<br>家政院大<br>成蹊大              | display details.<br>Location code<br>書庫<br>情報・言語<br>図                                          | Volumes               | Call No<br>DA:3:A1:J36:1985<br>201.28  J<br>201.233/ J 22<br>907.2  11                      | Registration number<br>860018999<br>986299<br>T0168815*<br>86200723                                                                                         | ILL Copy Request(get a cop<br>v from another library)<br>ILL Borrowing Request(bor<br>ow the actual book)<br>I can't make a request b<br>ecause the window doesn't<br>open.<br>Purchase Request                        |  |  |  |
| Clic<br>10 Item<br>No.<br>0001<br>0002<br>0003<br>0004<br>0005         | ck a location to d<br>ns V<br>Member Name<br>上智大<br>名大情言<br>家政院大<br>成蹊大<br>敬和大       | display details.          Location code         書庫         情報・言語         図         図         図 | Volumes               | Call No<br>DA:3:A1:J36:1985<br>201.28  J<br>201.233/ J 22<br>907.2  11<br>202-JA            | Registration number           860018999           986299           T0168815*           86200723           000010814                                         | ILL Copy Request(get a cop<br>v from another library)<br>ILL Borrowing Request(bor<br>ow the actual book)<br>I can't make a request b<br>ecause the window doesn't<br>open.<br>Purchase Request                        |  |  |  |
| Clic<br>10 Item<br>No.<br>0001<br>0002<br>0003<br>0004<br>0005<br>0006 | ck a location to o<br>Member Name<br>上智大<br>名大情言<br>家政院大<br>成蹊大<br>敬和大<br>神女大        | display details.<br>Location code<br>書庫<br>信報・言語<br>図<br>区<br>区<br>区                           | Volumes               | Call No<br>DA:3:A1:J36:1985<br>201.28  J<br>201.233/ J 22<br>907.2  11<br>202-JA<br>201  Ja | Registration number           860018999           986299           T0168815*           86200723           000010814           22050366                      | ILL Copy Request(get a cop<br>v from another library)<br>ILL Borrowing Request(bor<br>ow the actual book)<br>I can't make a request b<br>ecause the window doesn't<br>open.<br>Purchase Request<br>label.opt.neworder  |  |  |  |
| Clic<br>No. 0001<br>0002<br>0003<br>0004<br>0005<br>0006<br>0007       | ck a location to d<br>Member Name<br>上智大<br>名大情言<br>家政院大<br>成蹊大<br>敬和大<br>神女大<br>立命館 | display details.<br>Location code<br>書庫<br>信報・言語<br>図<br>区<br>区<br>区                           | Volumes               | Call No<br>DA:3:A1:J36:1985<br>201.28  J<br>201.233/ J 22<br>907.2  11<br>202-JA<br>201  Ja | Registration number           860018999           986299           T0168815*           86200723           000010814           22050366           7710045807 | ILL Copy Request(get a cop<br>v from another library)<br>ILL Borrowing Request(bor<br>ow the actual book)<br>I can't make a request to<br>ecause the window doesn't<br>open.<br>Purchase Request<br>label.opt.neworder |  |  |  |

The library staff will select the most suitable library by checking the shipping fee, loan period, terms of use, etc.

### Apply by entering directly from InterLibrary Loan Request

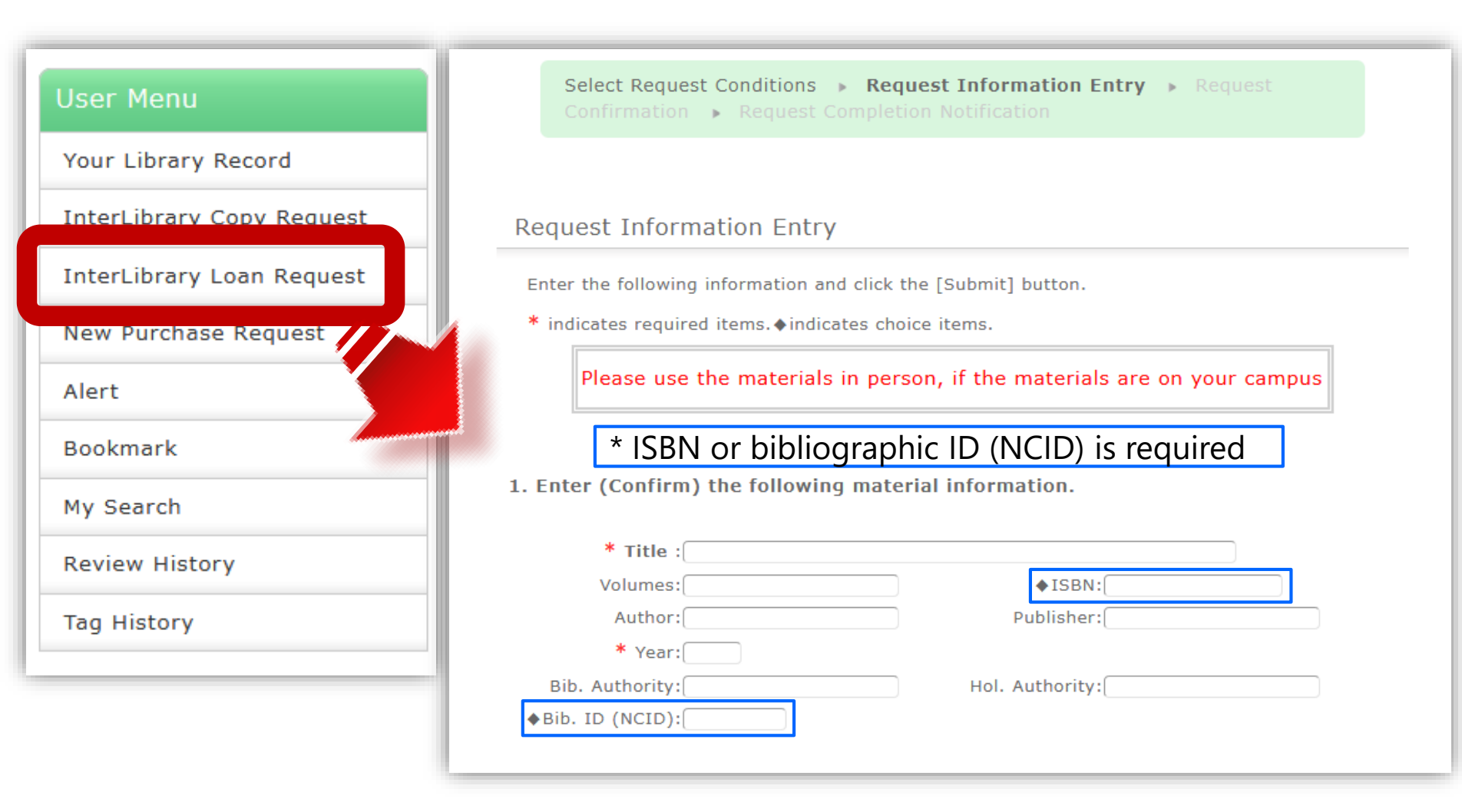

# "Others" tab of OPAC

| OPAC CiNii Research WoS Scopus Other Univ. NDL WorldCa | Others |            |
|--------------------------------------------------------|--------|------------|
| Basic Search Advanced Search                           | ₽s     | ?<br>earch |
| Databases: VAll Site<br>・  し検索先サイト                     |        |            |

You can search the holding information of public libraries: Hiroshima Prefectural Library, Hiroshima City Library, and Higashi-hiroshima City Library by selecting the "Others" tab of OPAC.

## 3.1.3 Book purchase request

- You <u>can request the purchase of books</u> that are not in the library or books that are only in the laboratory.
- It will take **about a month** to become available.
- There is a limit to the number of books and amount of money that can be applied for per year.
- Some materials, such as journals, are not available for purchase.

#### >More information

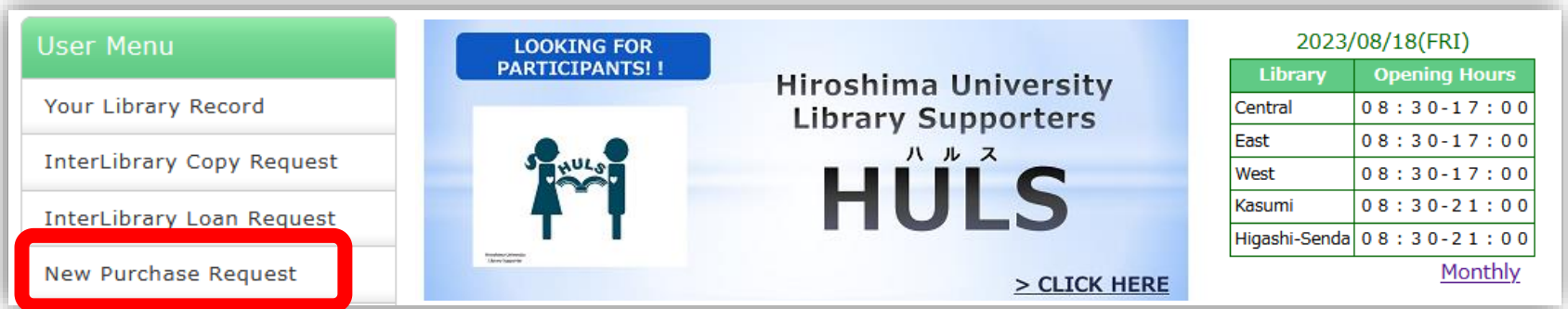

# 3.2 Flow of obtaining journal articles

1. Check if an electronic version is available on the internet.

2. Check for printed journals

3. Order a copy of the article from other institutions' libraries.

### 3.2.1 Get the full text file: open access

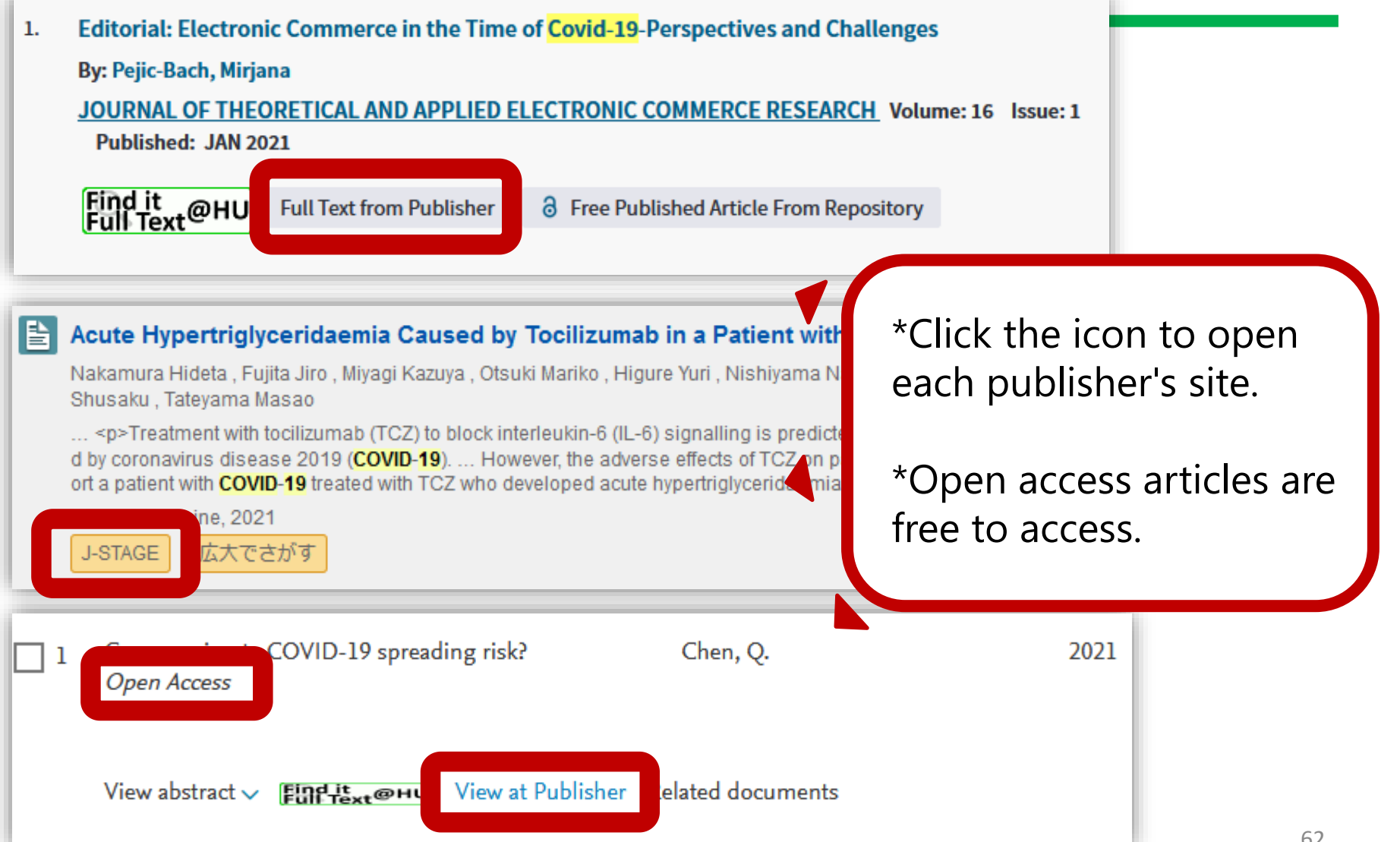

### Get the full text file: E-resources available at HU

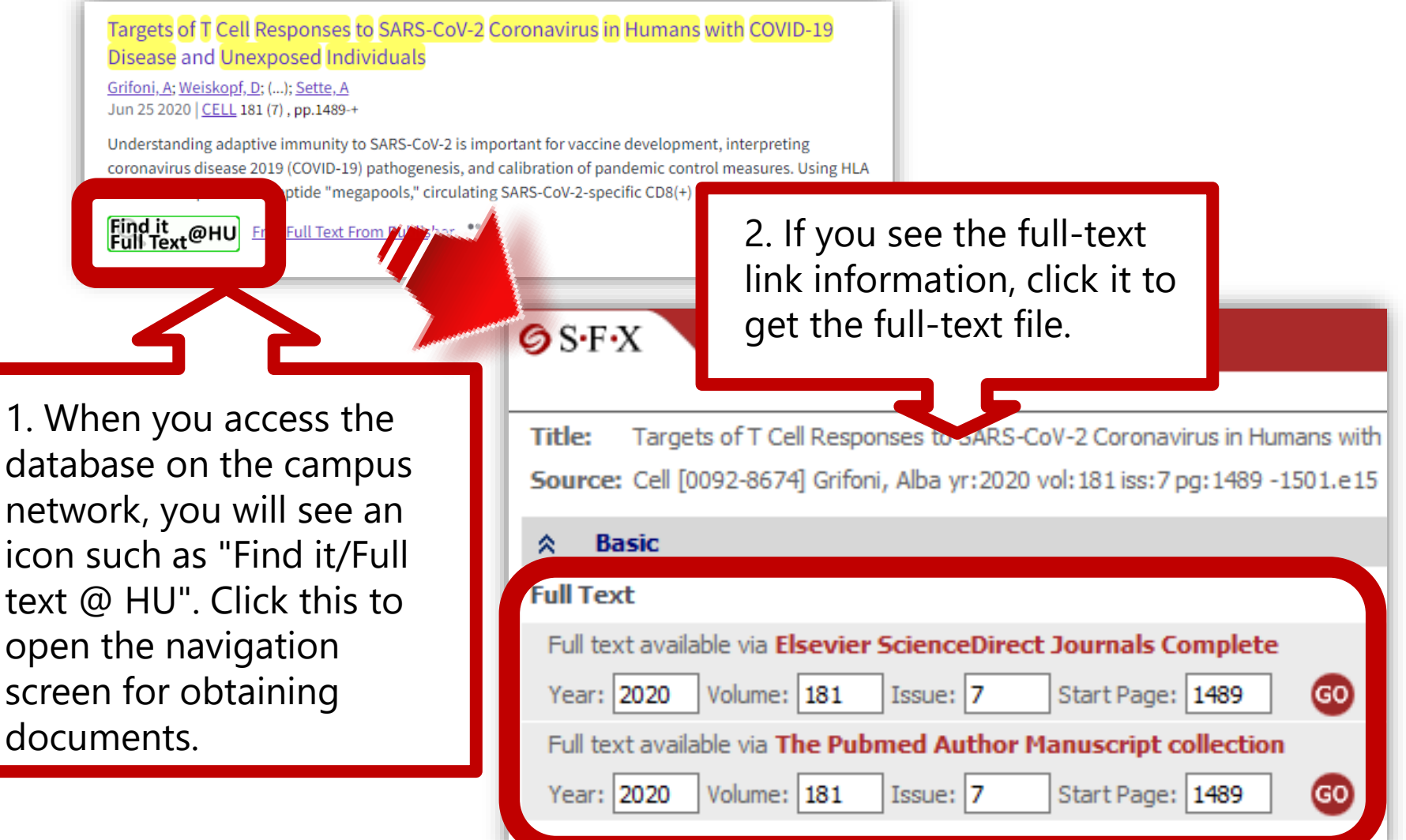

## 3.2.2 Use materials held by Hiroshima University

| Full text                                |               |                  |  |  |  |  |  |  |  |  |
|------------------------------------------|---------------|------------------|--|--|--|--|--|--|--|--|
| No Full text available                   |               |                  |  |  |  |  |  |  |  |  |
| Holding information                      |               |                  |  |  |  |  |  |  |  |  |
| Holdings in Hiroshima University OPAC GO |               |                  |  |  |  |  |  |  |  |  |
| 1件みつかりまし                                 | た。            |                  |  |  |  |  |  |  |  |  |
| The British jo                           | urnal of ı    | nutrition        |  |  |  |  |  |  |  |  |
| 所蔵館                                      | 所蔵館 配架場所 所蔵巻次 |                  |  |  |  |  |  |  |  |  |
| 東広島 (東)                                  | 東図書館          | 24-92<1970-2004> |  |  |  |  |  |  |  |  |
|                                          |               |                  |  |  |  |  |  |  |  |  |
| Holdings in CiNii Books GO               |               |                  |  |  |  |  |  |  |  |  |

Displaying OPAC search results.

Make sure that the volume you need is included in the Holding information.

Click "Go" to check detailed information such as the location.

### When the literature is available at HU : Journals

First, let's check where the book is located at HU on OPAC.

| on your campus                                                                                                    | on other campus                                                                                                    |
|----------------------------------------------------------------------------------------------------|----------------------------------------------------------------------------------------------------|
| You have to go<br>directly to the<br>location and copy the<br>articles.                                                | You can order a copy<br>of the article from<br>"ILL Copy Request"<br>on OPAC. *                                                                                                    |
|                                                                                                    |                                                                                                    |
| on your campus                                                                                                    | on other campus                                                                                                    |
| You need to check<br>the OPAC location<br>details page and then<br>ask the laboratory<br>whether they are<br>available | You can order a copy<br>of the article from<br>"ILL Copy Request"<br>on OPAC. *                                                                                                    |
|                                                                                                    | on your campus         You have to go         directly to the         location and copy the         articles.         On your campus         You need to check         the OPAC location         details page and then         ask the laboratory         whether they are         available |

\* Copy fee required 65

# 3.2.3 Ordering a copy of the article from other institutions' libraries. #1

| Full text                                                  |
|------------------------------------------------------------|
| No Full text available                                     |
| Holding information                                        |
| Holdings in Hiroshima University OPAC GO                   |
| 所蔵はありません                                                   |
|                                                            |
| Holdings in CiNii Books GO                                 |
| 1件, 見つかりました                                                |
| ・<br>・<br>Understanding the Mindanao peace process (1館で所蔵) |
| Holdings in NDL Search GO                                  |
| Holdings in OCLC WorldCat ® Service 5 00                   |
| ILL                                                        |
| Request document via Web Request GO                        |

Click "GO" button to start the application procedure.

# Ordering a copy of the article from other institutions' libraries. #2

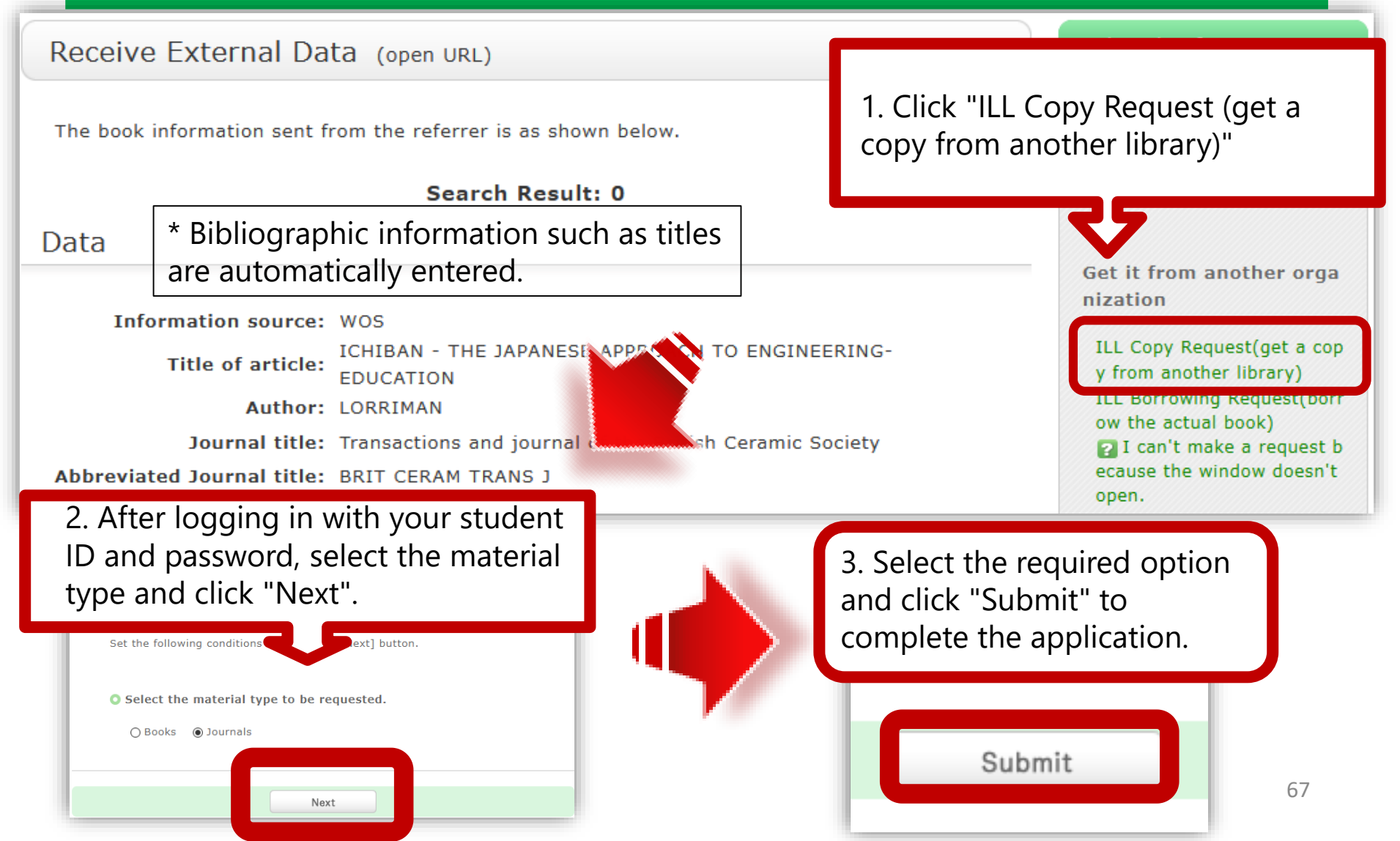

# When the literature is not available at HU: Journal articles

If HU does not have the journals you need, you can order copies of articles from other institutions' libraries.

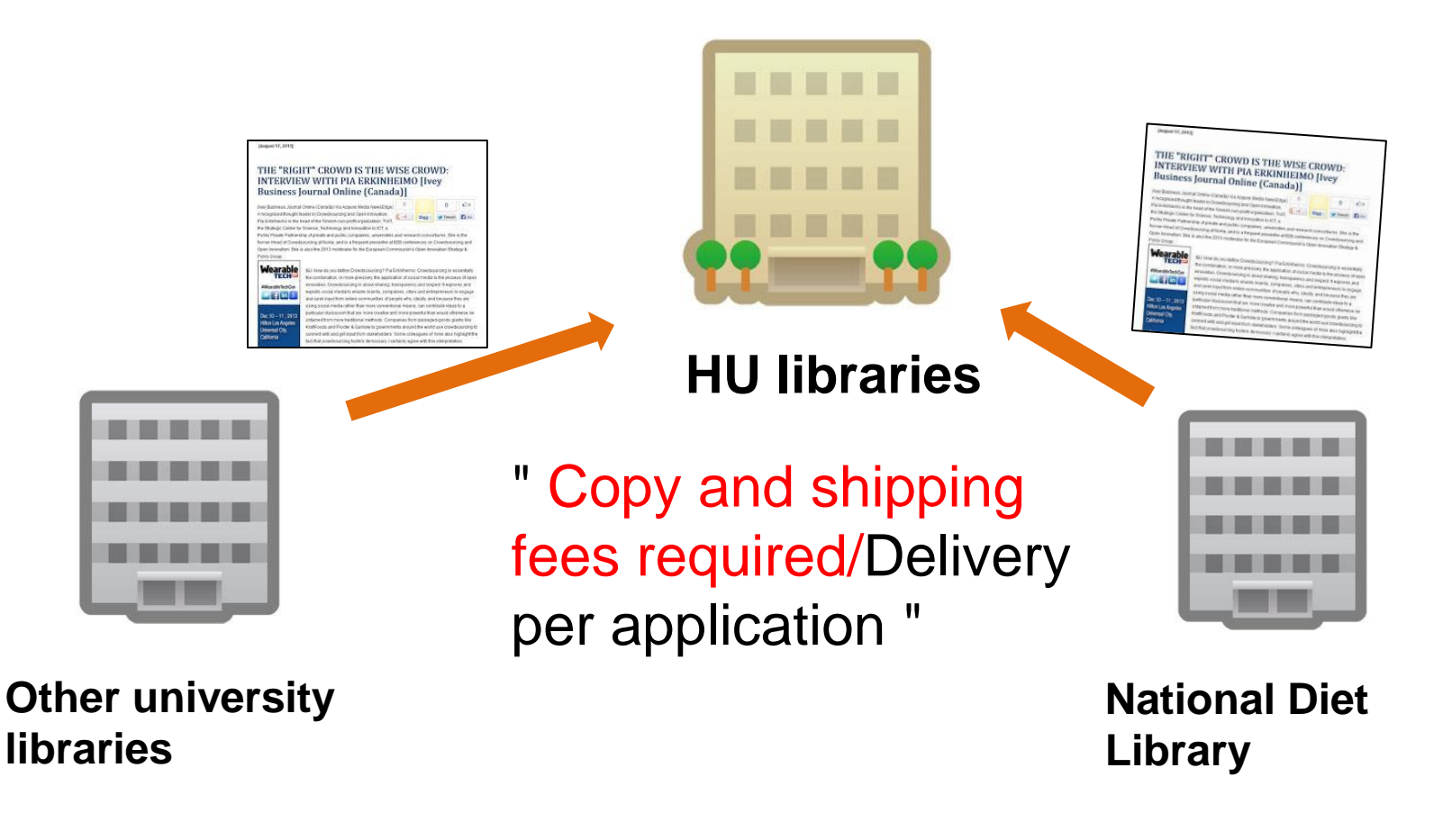

## Apply by entering directly from InterLibrary Copy Request

| User Menu                                                       | Request Information Entry                                                                                                    |
|-----------------------------------------------------------------|----------------------------------------------------------------------------------------------------|
| Your Library Record                                             | Enter the following information and click the [Submit] button.                                                                                                    |
| InterLibrary Copy Request                                       | * indicates required items. (indicates choice items.                                                                                                    |
| InterLibrary Loan Request                                       | Please use the materials in person, if the materials are on your campus                                                                                                    |
| New Purchase Request                                            |                                                                                                    |
| Alast                                                           | 1. Enter (Confirm) the following material information.                                                                                                    |
| Alert                                                           | * ISSN or hibliographic ID (NCID) is required                                                                                                    |
| Bookmark                                                        | * ISSN or bibliographic ID (NCID) is required                                                                                                    |
| Bookmark<br>My Search                                           | * ISSN or bibliographic ID (NCID) is required<br>* Journal title :<br>* Article title:<br>* Article Author:                                                                            |
| Bookmark<br>My Search<br>Review History                         | * ISSN or bibliographic ID (NCID) is required<br>* Journal title :<br>* Article title:<br>* Article Author:<br>* Volumes:                                                              |
| Alert<br>Bookmark<br>My Search<br>Review History<br>Tag History | <pre>* ISSN or bibliographic ID (NCID) is required * Journal title : * Article title: * Article Author: * Volumes: Publisher: * Year: * Year: * Page: * Page: * Bib. ID (NCID): </pre> |

## Check the application status from Your Library Record : For Copy request #1

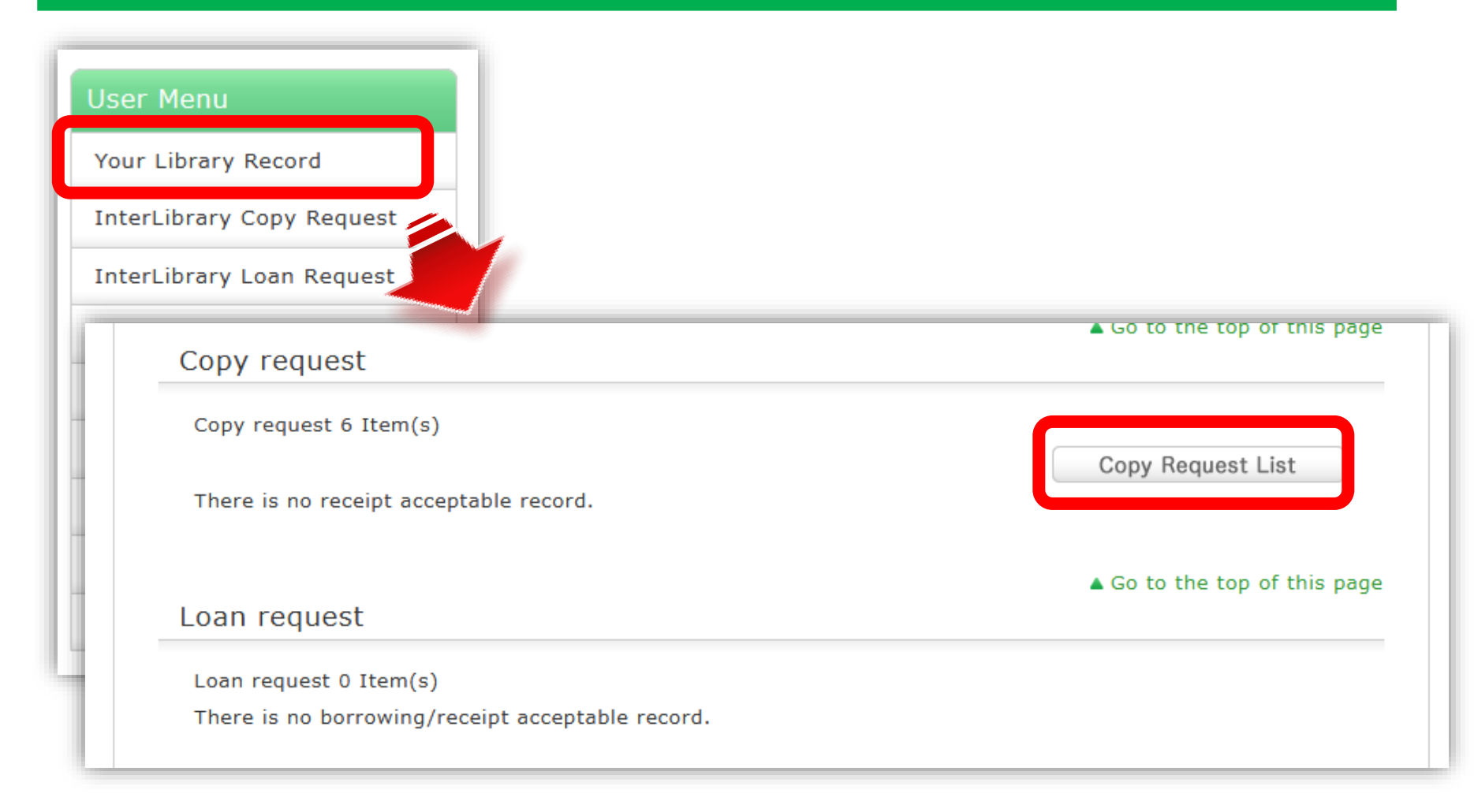

### Check the application status from Your Library Record : For Copy request #2

| You | r Lib                       | rary Rec   | ord My F              | Folder      | Alert          |                  |               |                |              |                             |                 |             |                               |                      |           |      |
|-----|-----------------------------|------------|-----------------------|-------------|----------------|------------------|---------------|----------------|--------------|-----------------------------|-----------------|-------------|-------------------------------|----------------------|-----------|------|
| C   | onv                         | reques     | st list 1.6           | of about    | 6              |                  |               |                | 1            |                             |                 |             |                               |                      |           |      |
|     | .009                        | reque      | 50 H3C 1-0            | of about    | 0              |                  |               |                |              | Bibliography inform         | ation           | Expert      | t nurse                       |                      |           |      |
|     | You                         | Library R  | ecord <b>&gt;</b> Cop | y request   | list           |                  |               |                |              | Status                      |                 | Cance       | lled                          |                      |           |      |
| Voi |                             |            |                       |             |                |                  |               | Applied Lib    |              | Higashi-Hiroshima (Central) |                 |             |                               |                      |           |      |
|     |                             |            |                       | itus. rou c |                | cer or dele      | ie requ       | lests.         |              | Applied date                |                 | 2020/07/06  |                               |                      |           |      |
| St  | atus                        | ↓ 10 Items | $\sim$                |             |                |                  |               |                |              | Arrival date                |                 |             |                               |                      |           |      |
|     |                             |            |                       |             |                |                  |               |                |              | Books/magazine              |                 | Serial      |                               |                      |           |      |
|     | _                           |            |                       | Applied     | Payment        | Sending          | Local         |                |              | Standard No.                |                 | ISSN=       | 09110194                      |                      |           |      |
| N   | ∍. ∐                        | Status     | Applied Lib           | date        | type           | method           | claim         | Bibliog        | r            | Volume                      |                 | 36(5)       |                               |                      |           |      |
| 1   |                             | Cancelled  | Higachi-Hiroc         | 2020/07/    | Drivato o      | otandard         |               | Export pure    |              | Page                        |                 | 62-68       |                               |                      |           |      |
| 1   |                             | Cancelled  | hima (Centra          | 06          | xpense         | mail             |               | Expert nurs    |              |                             |                 | 2020        |                               |                      |           |      |
|     | _                           |            | I)                    |             |                |                  |               |                |              | e                           |                 | 高木 涼<br>人数が | 〒子 "熱中症対策 (東京:<br>集まる場所で必要な看護 | オリンピック・パラリンピッ<br>襲)" | ク1年延期開催!! | 多    |
| 2   |                             | Cancelled  | Higashi-Hiros         | 2020/06/    | Private e      | standard<br>mail |               | 静岡又化芸術大学       | <del>7</del> | Notification from Lib       | b               |             |                               |                      |           |      |
|     |                             |            | l)                    | 20          | Apende         | man              |               |                |              | Bibliography ID             |                 | AN100       | 066873                        |                      |           |      |
| 3   |                             | Cancelled  | Higashi-Hiros         | 2020/04/    | Private e      | standard         |               | Acta astronaut | ti           | Copy type                   |                 | photo       | сору                          |                      |           |      |
|     | hima (Centra 23 xpense mail |            |                       |             | Sending method |                  | standard mail |                |              |                             |                 |             |                               |                      |           |      |
|     |                             |            | 1)                    |             |                |                  |               |                |              | Payment type                |                 | Private     | e expense                     |                      |           |      |
|     |                             |            |                       |             |                |                  |               |                |              | Local claim sum             |                 |             |                               |                      |           |      |
|     |                             |            |                       |             |                |                  |               |                |              | Receiving contact St        | tatus           |             |                               |                      |           |      |
|     |                             |            |                       |             |                |                  |               |                |              | Remarks                     |                 |             |                               |                      |           |      |
|     |                             |            |                       |             |                |                  |               |                |              | Request No.                 |                 |             |                               |                      |           |      |
|     |                             |            |                       |             |                |                  |               |                |              | ILL record ID               |                 | IL3224      | 476                           |                      |           |      |
|     |                             |            |                       |             |                |                  |               |                |              | Remove from Liet            | Re-request from | n l ist     | C RefWorke                    | Ci EndNota hasia     |           | Next |

# 4. Databases and Other services
#### 4.1 Databases

Databases available at Hiroshima University
Library website > Databases > <u>Database List</u>

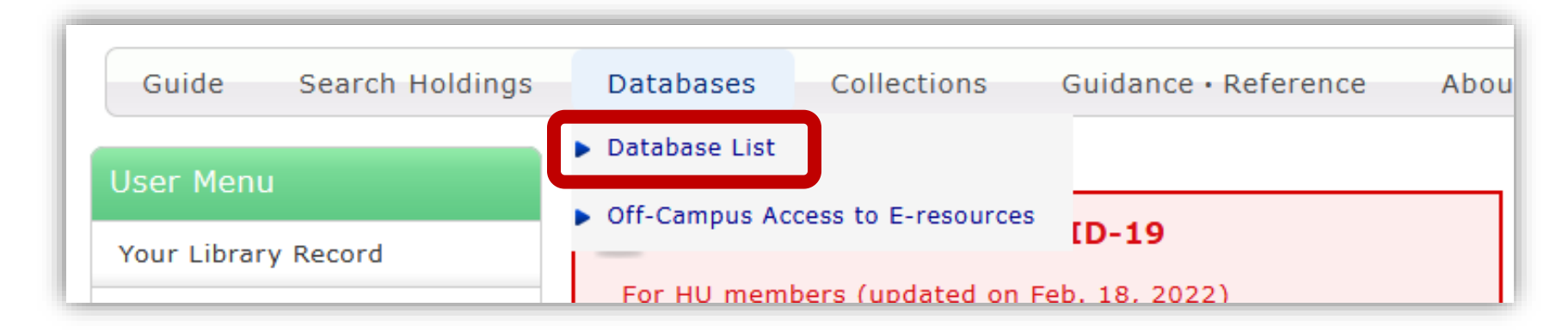

- \* There are various kinds of databases, and you need to select the most appropriate one according to the type of literature you are searching.
- \* You can also check the terms of use for each database in this list. Please be sure to check before using.

# Databases to search for academic articles (all research spheres)

| Name                  | Contents                                                                                                    | Off-campus<br>access                                                                                             |
|-----------------------|----------------------------------------------------------------------------------------------------|----------------------------------------------------------------------------------------------------|
| <u>CiNii Research</u> | Academic articles published in Japan,<br>research data, university holdings, doctoral<br>dissertations, and research projects | free access<br>* VPN service or<br>single sign-on is<br>required to use<br>the "Find<br>it/Fulltext@HU"<br>icon. |
| Web of Science        | English or other language academic articles<br>in the fields of science, humanities, and<br>social sciences                   | VPN service or<br>Single sign-on                                                                                 |
| <u>Scopus</u>         | English or other language academic articles<br>published in more than 21,000 journals in<br>all fields                        | VPN service or<br>Single sign-on                                                                                 |
| <u>EBSCOhost</u>      | A platform for searching literature<br>databases in English or other language at<br>once                                      | VPN service or<br>Single sign-on                                                                                 |

#### Reference management tools

- EndNote Basic
- <u>Mendeley</u>

A tool that can import bibliographic information and full-text PDF, manage and organize data, and output a reference list. User registration is required.

#### Writing Tutorials by Writing Center

The Writing Center in Central Library provides tutoring for writing academic texts (papers, seminar presentations, theses, dissertations, etc.) in Japanese and English. Please visit <u>Center's</u> <u>website</u> for details.

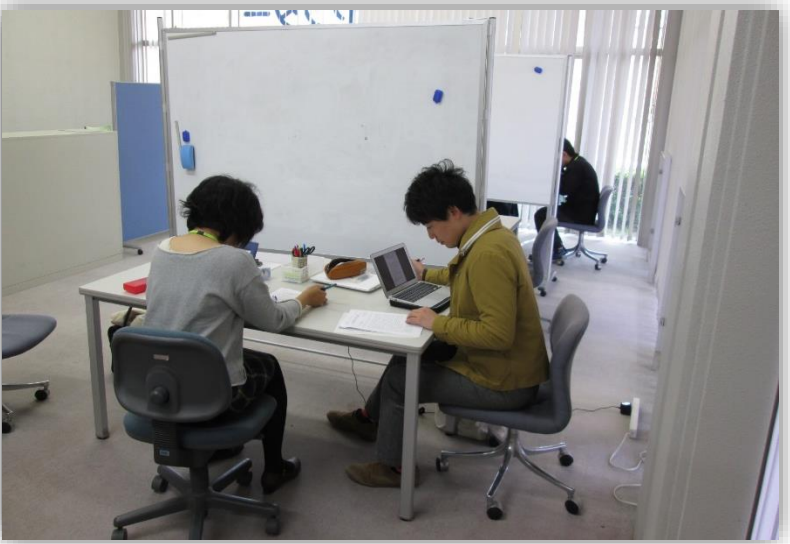

## Any Questions?

 Contact the circulation desk.
Email us : tosho-fukyuwrc@office.hiroshima-u.ac.jp

•Please feel free to contact us !

### Questionnaire

Please take some time to answer <u>questionnaire form</u>.

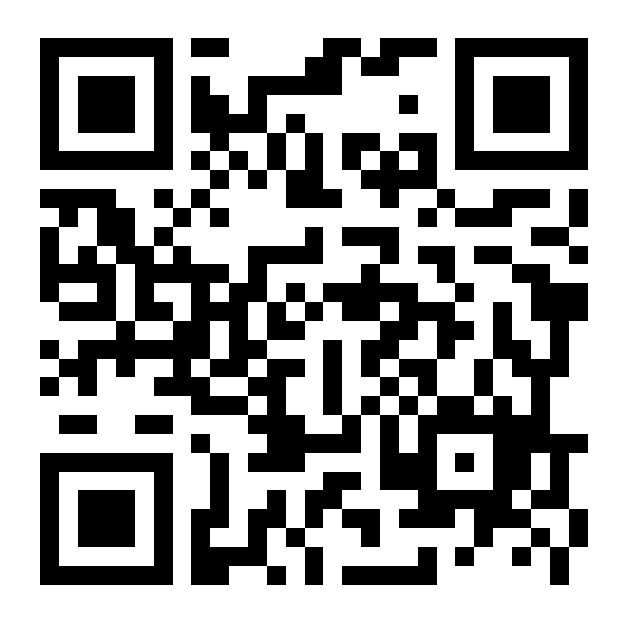